## DDworks NX/Trial Site システム化業務フロー

V3.0 2021/12/13

## 目次

システム化業務フロー

| ••• 1     |
|-----------|
| •••• 2    |
| 3         |
| •••• 4    |
| ••• 5-1   |
| ••• 5-2   |
| ••• 6     |
| ••• 7     |
| ••• 8     |
| 9         |
| 10        |
| 11        |
| ••• 12    |
| 13        |
| ••• 14    |
| 15        |
| 16        |
| ••• 17    |
| 18        |
| 19        |
| •••• 20-1 |
| 20-2      |
| •••• 21   |
| ••• 22    |
| 23        |
| •••• 24-1 |
| ••• 24-2  |
|           |

| ・書式18 開発の中止等に関する報告書(院内IRBで審査する場合) | ••• 25-1 |
|-----------------------------------|----------|
| ・書式18 開発の中止等に関する報告書(院外IRBで審査する場合) | ••• 25-2 |
| ・製薬会社のSDV ※依頼者Trial Siteと連携なしの場合  | ••• 26-1 |
| ・製薬会社のSDV ※依頼者Trial Siteと連携ありの場合  | ••• 26-2 |
| ・製薬会社の監査、当局の実地調査                  | ••• 27   |
| ・<br>試験の終了時                       | ••• 28   |
| •管理系帳票出力                          | ••• 29   |
| •医師主導治験 書式作成                      | ••• 30   |
| ·東北大書式36 受託研究症例数変更届(依頼者作成)        | 31       |

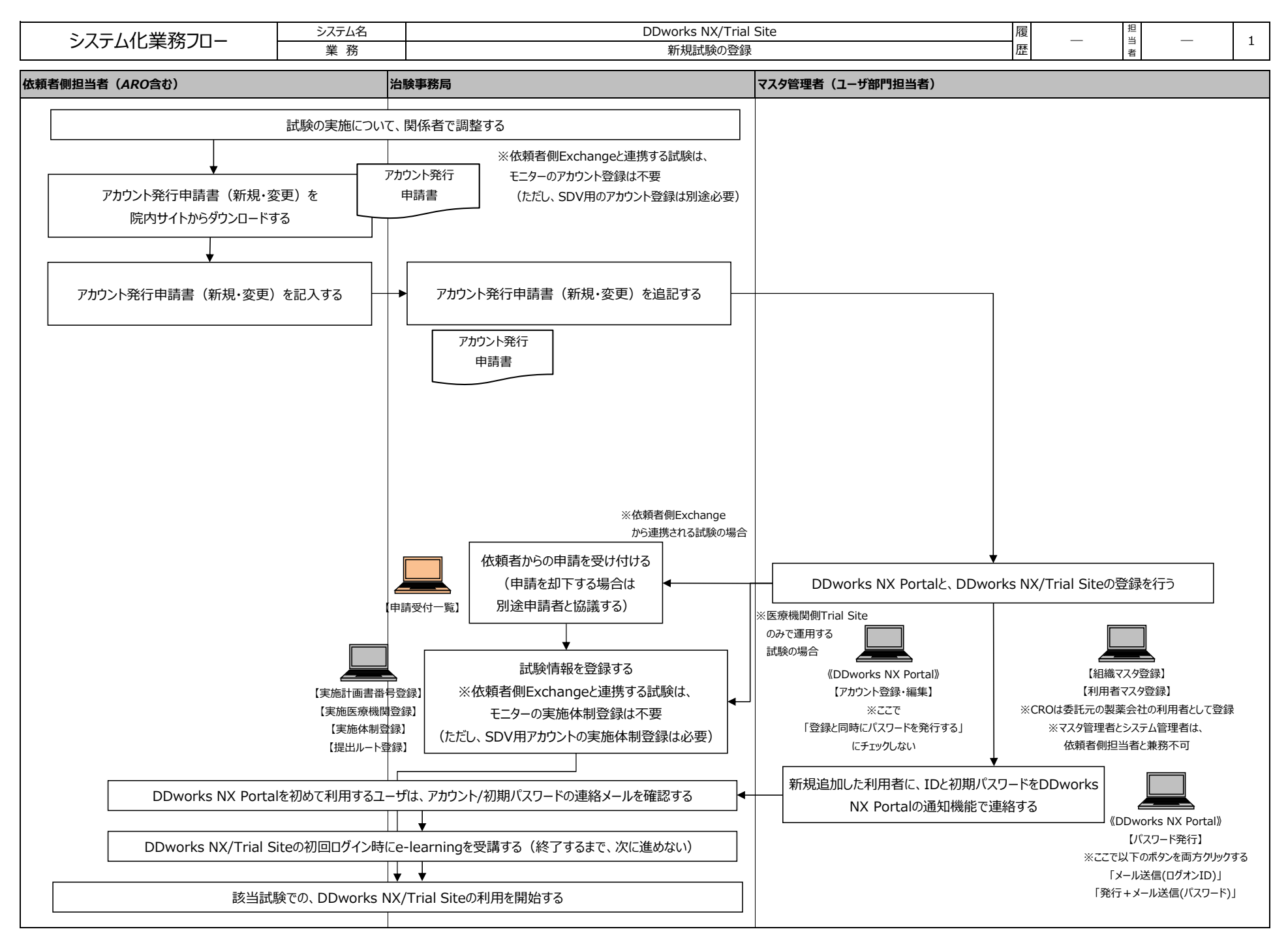

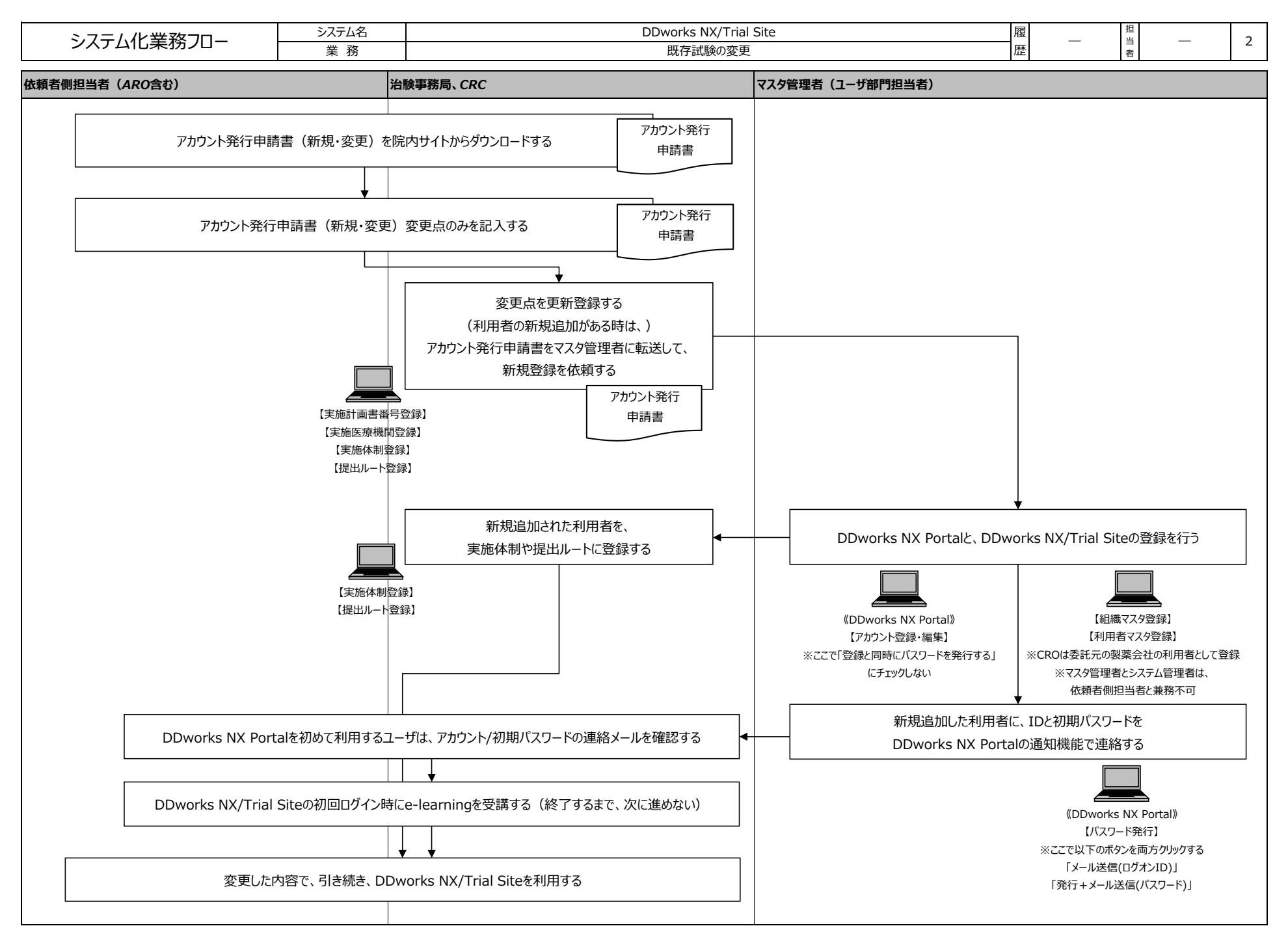

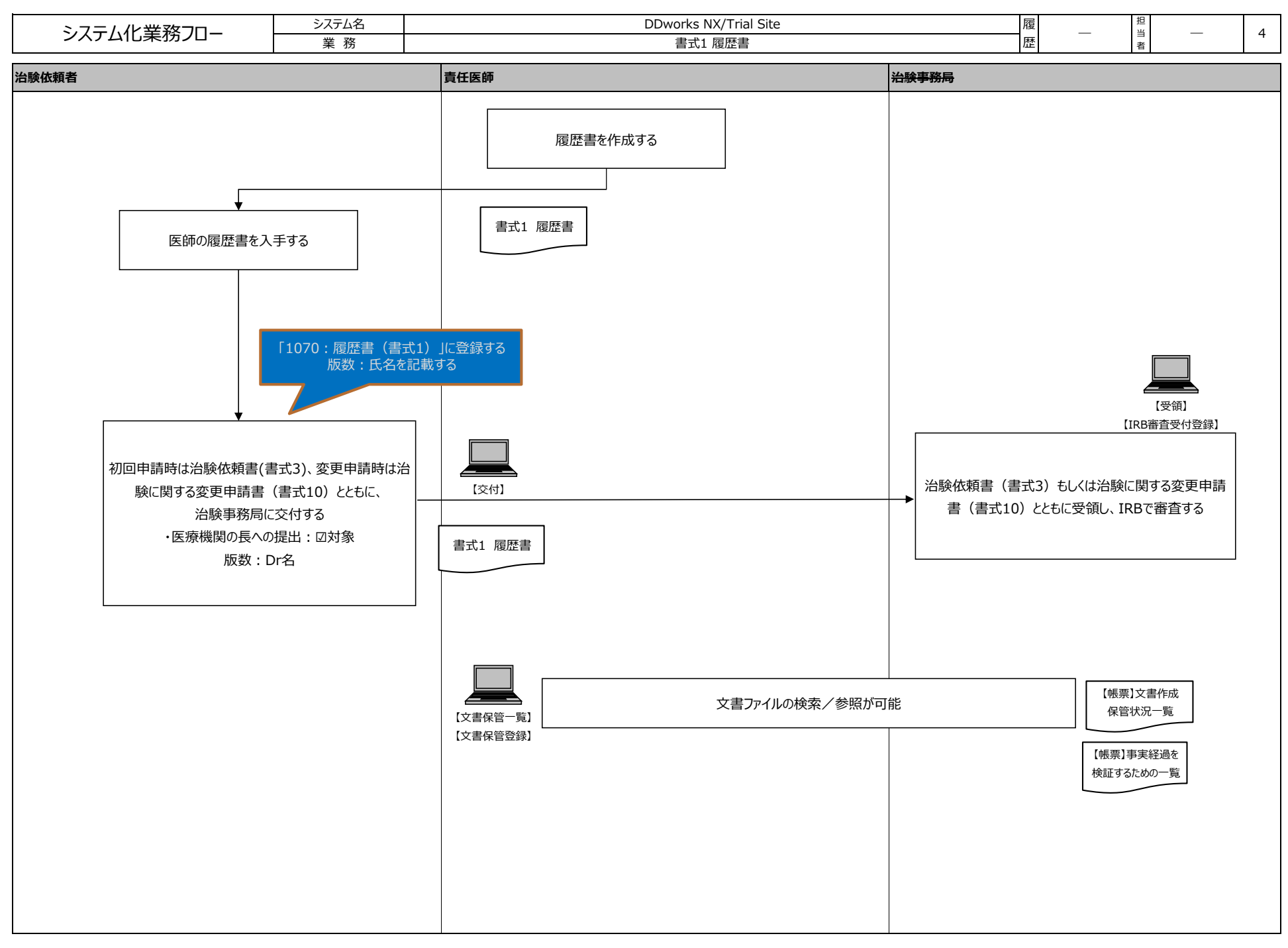

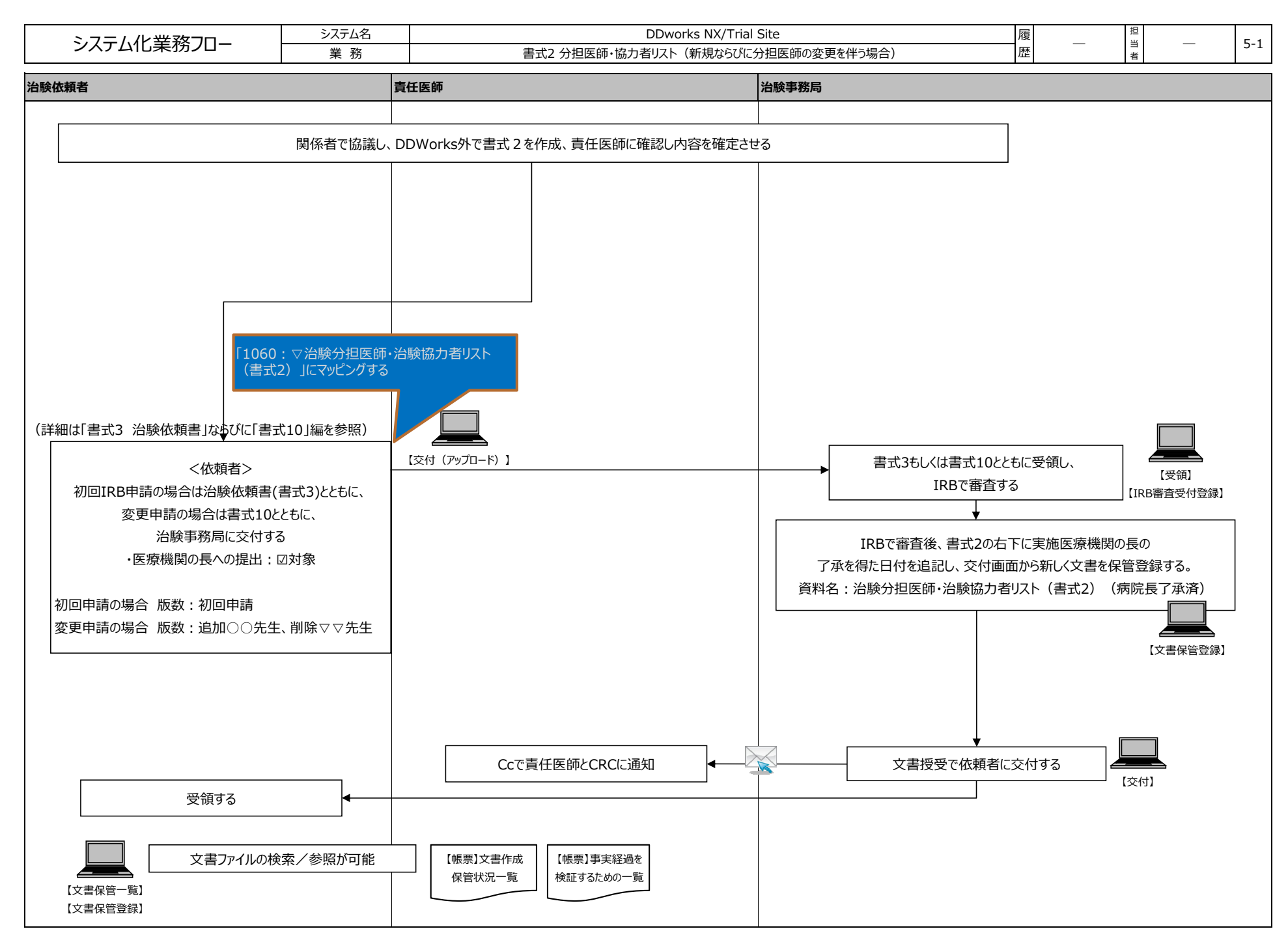

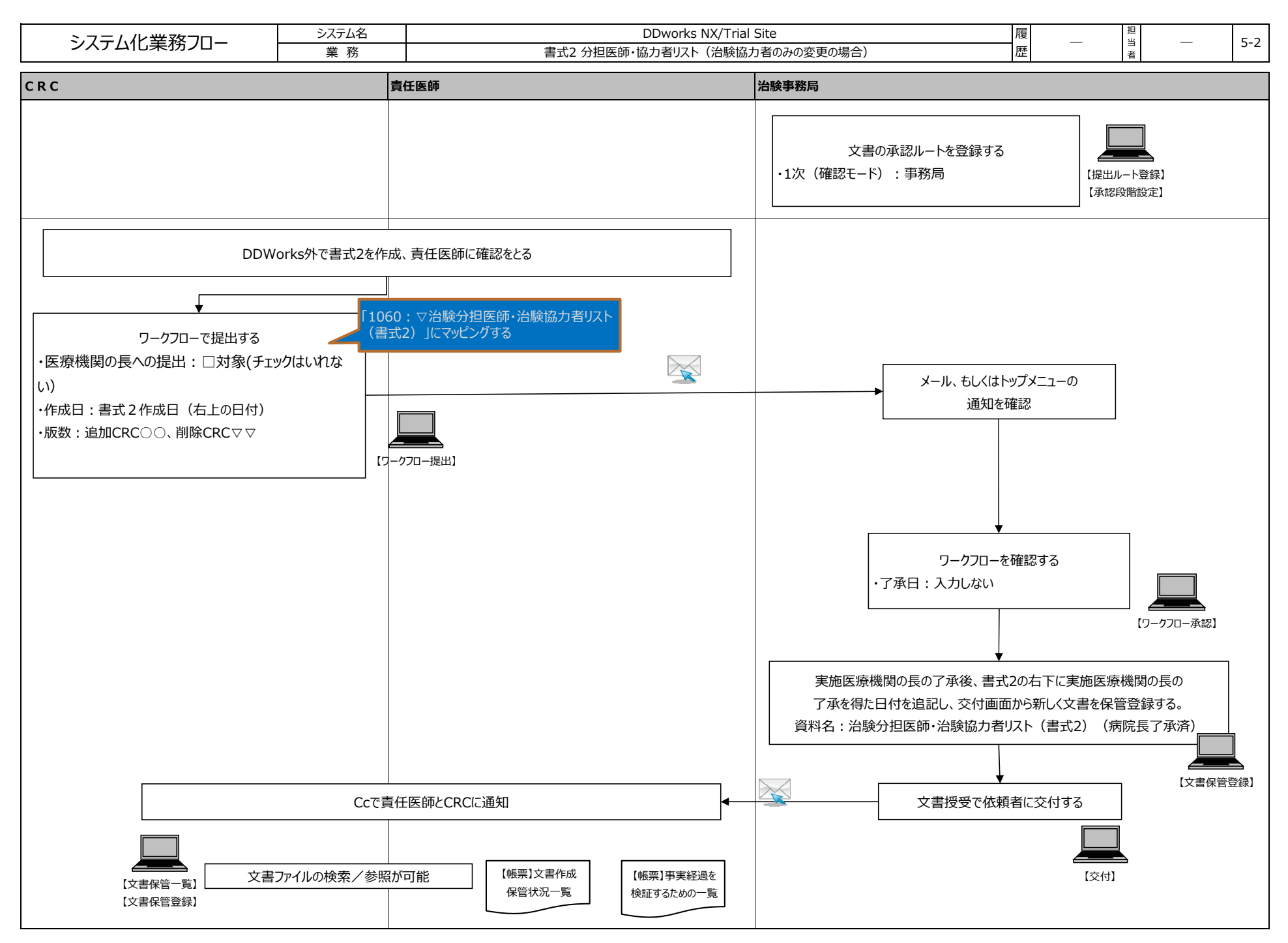

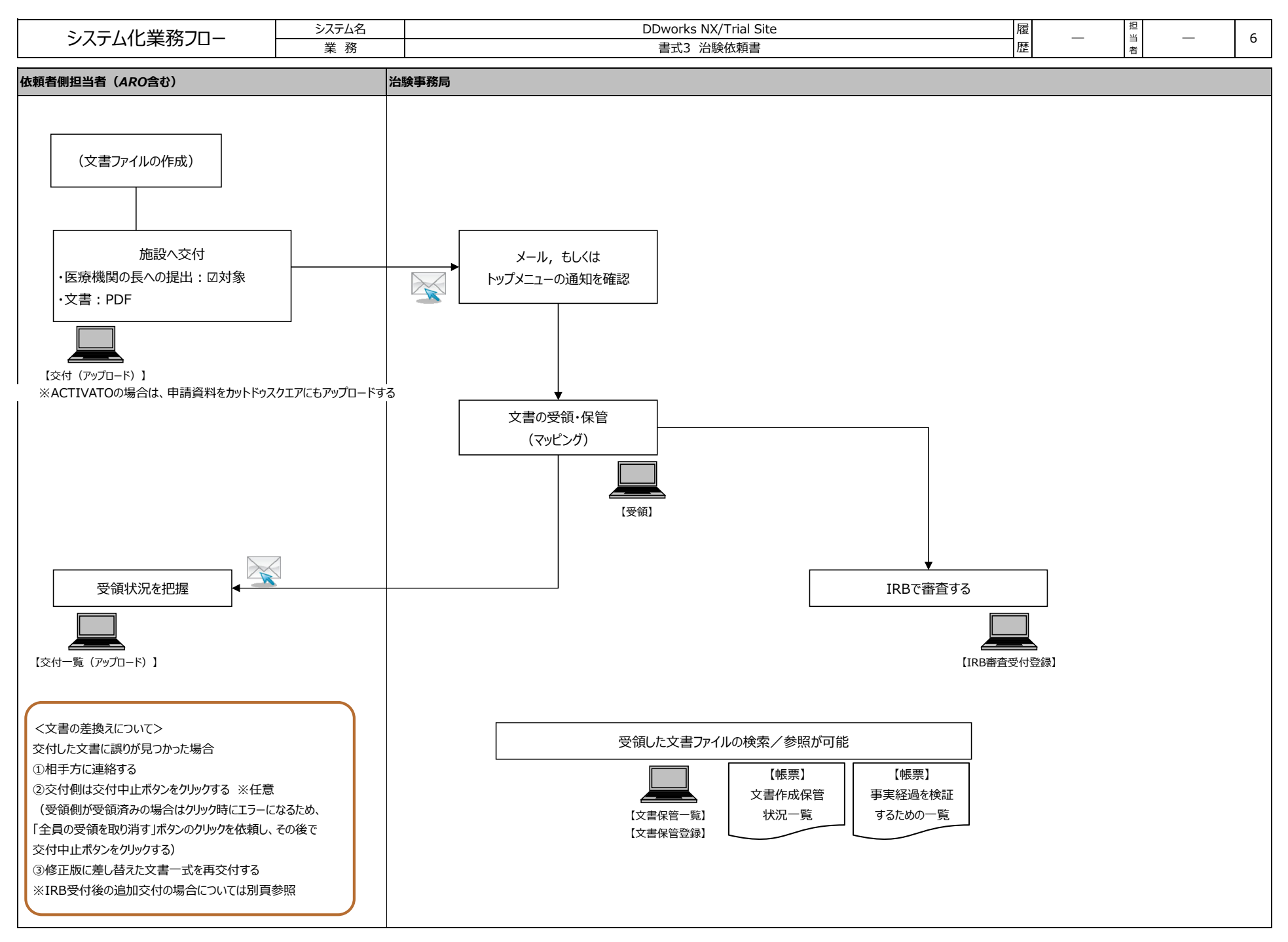

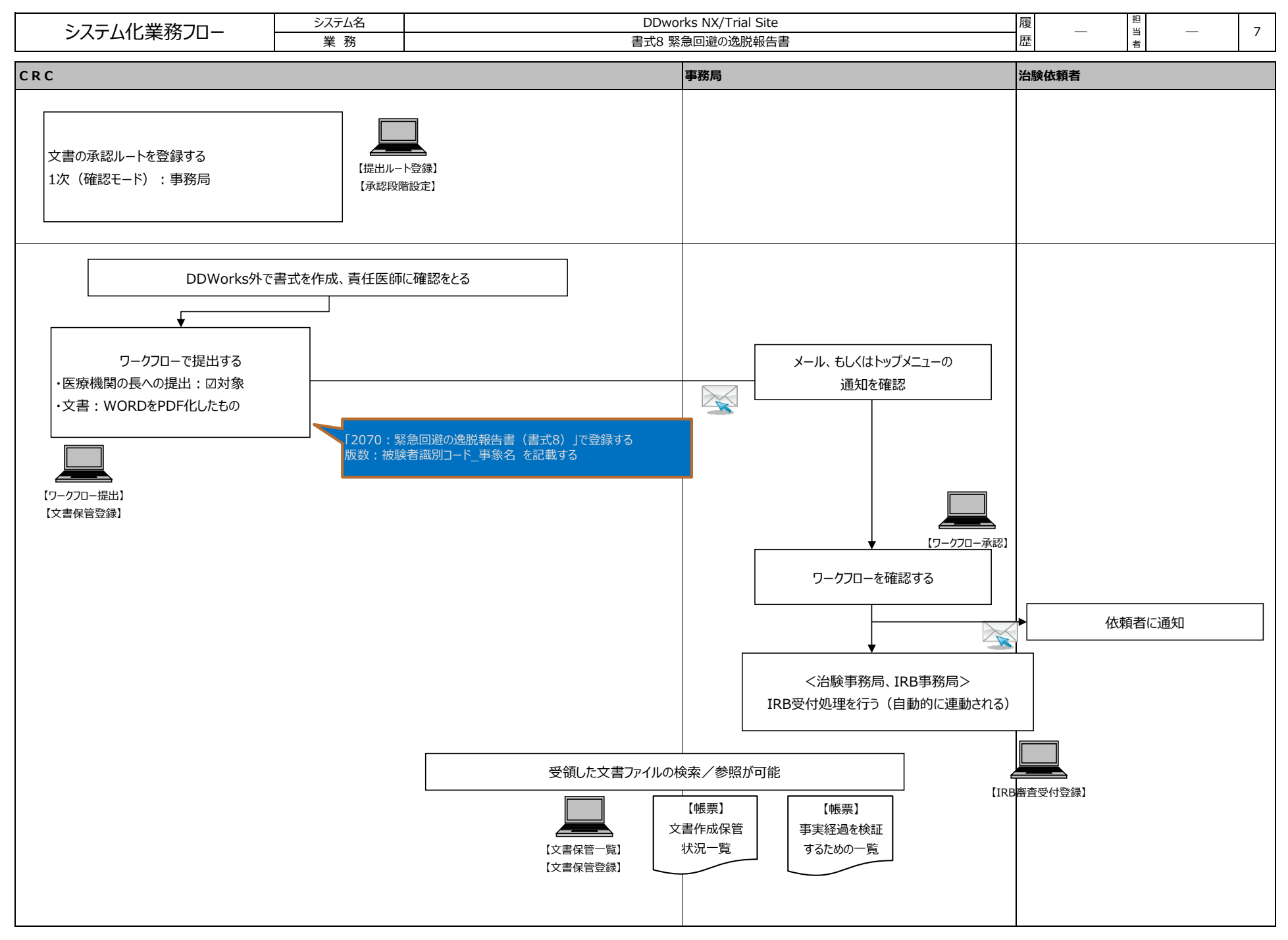

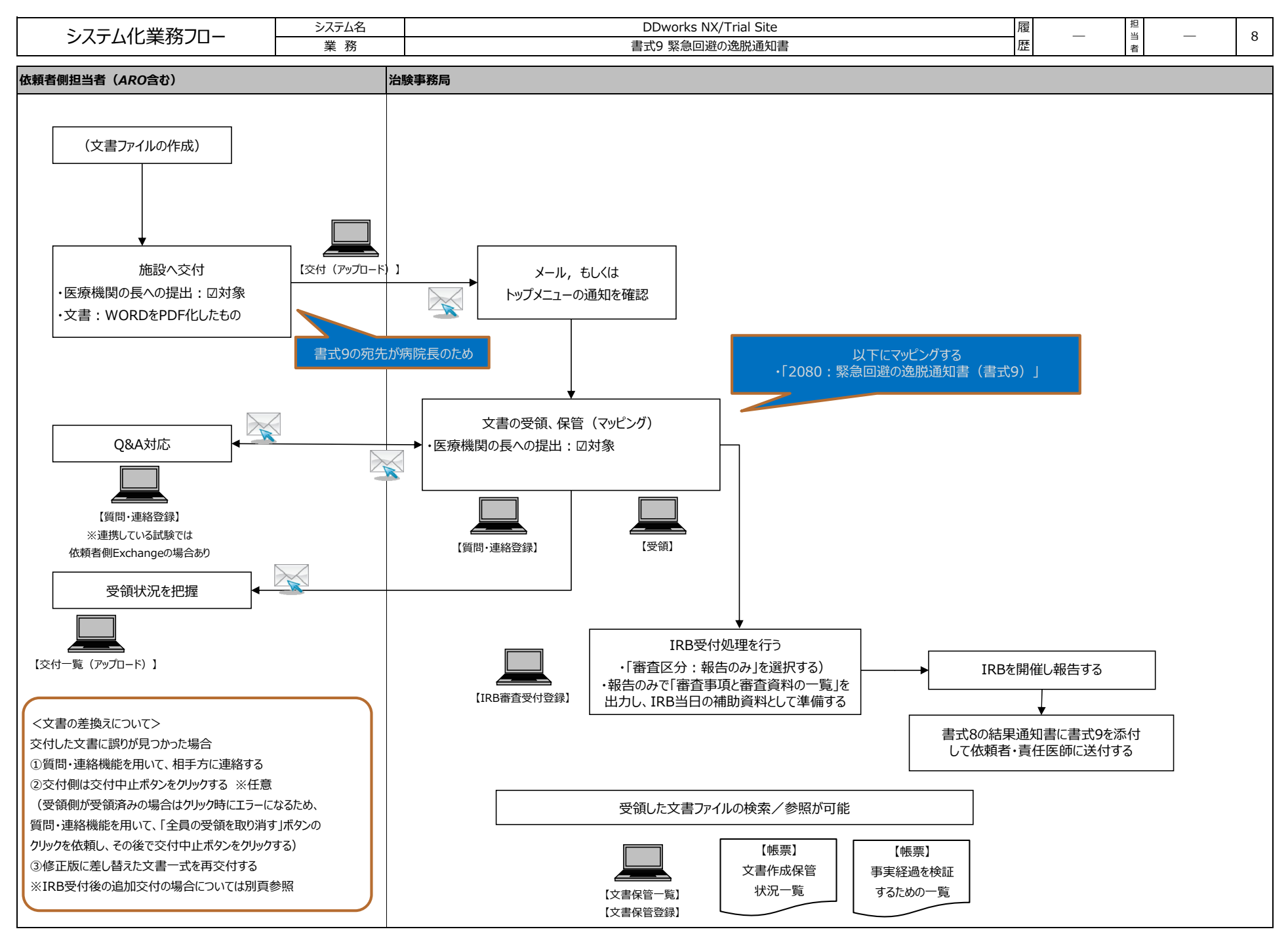

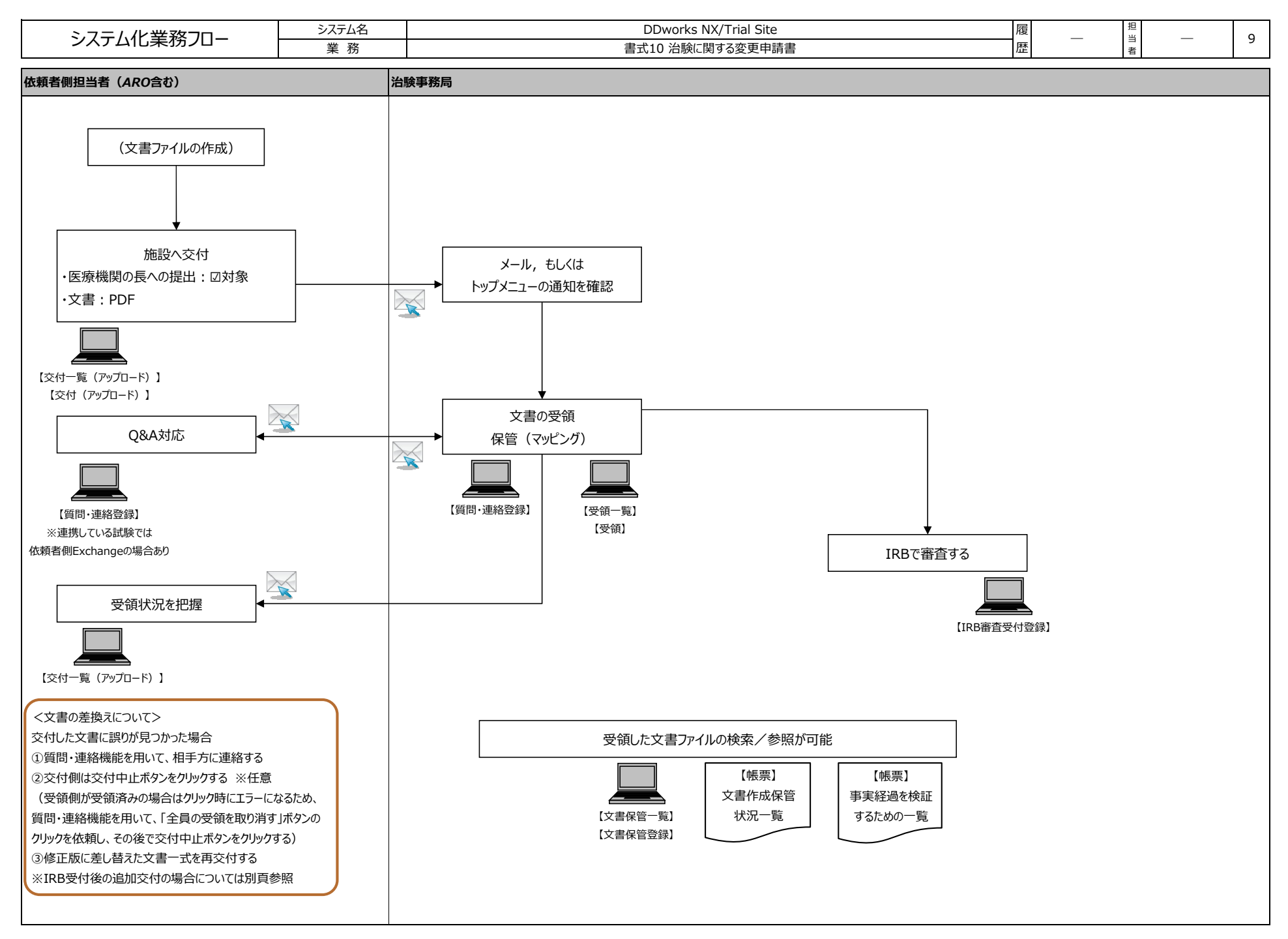

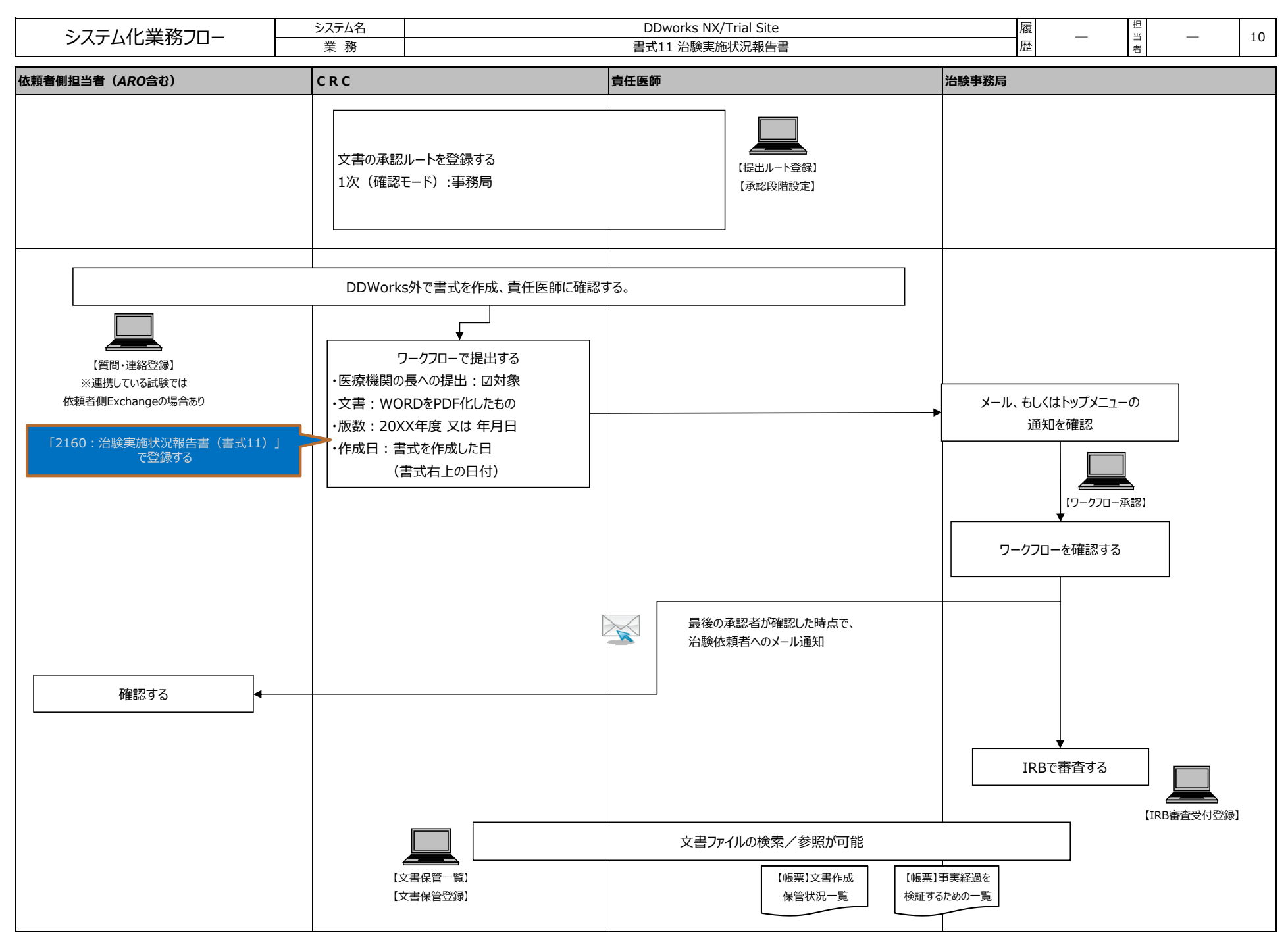

FUJITSU CONFIDENTIAL

Copyright 2021 FUJITSU LIMITED

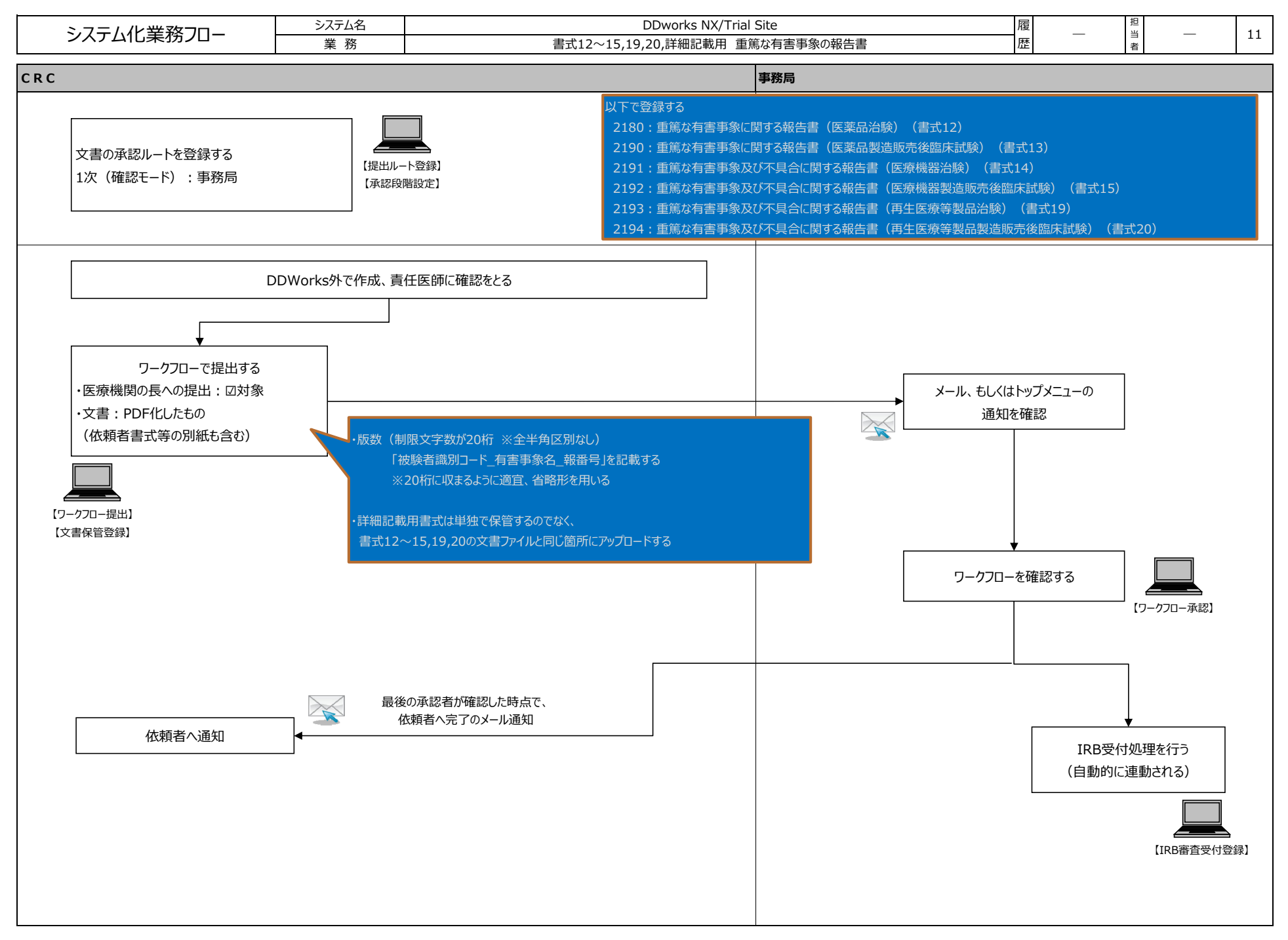

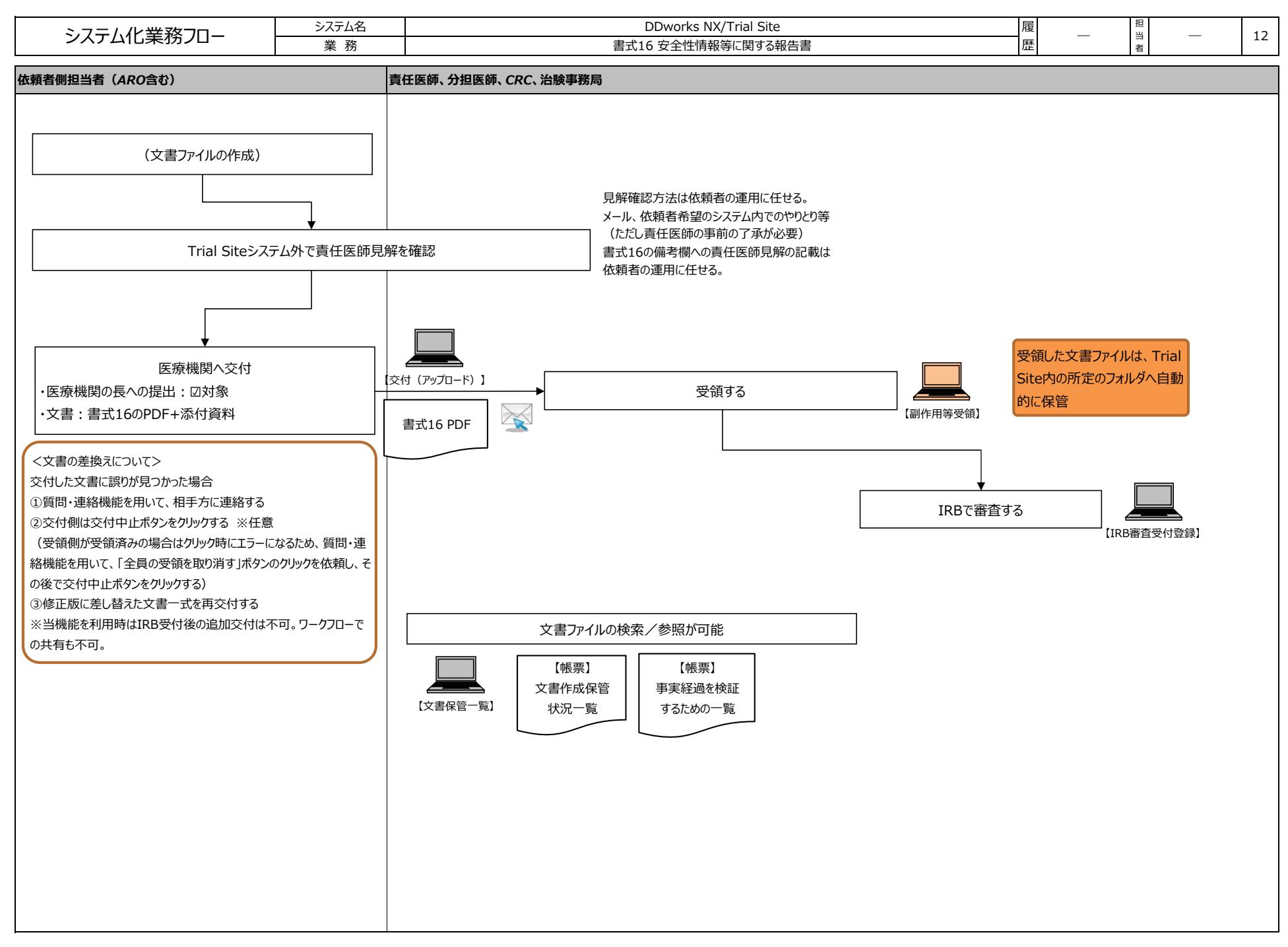

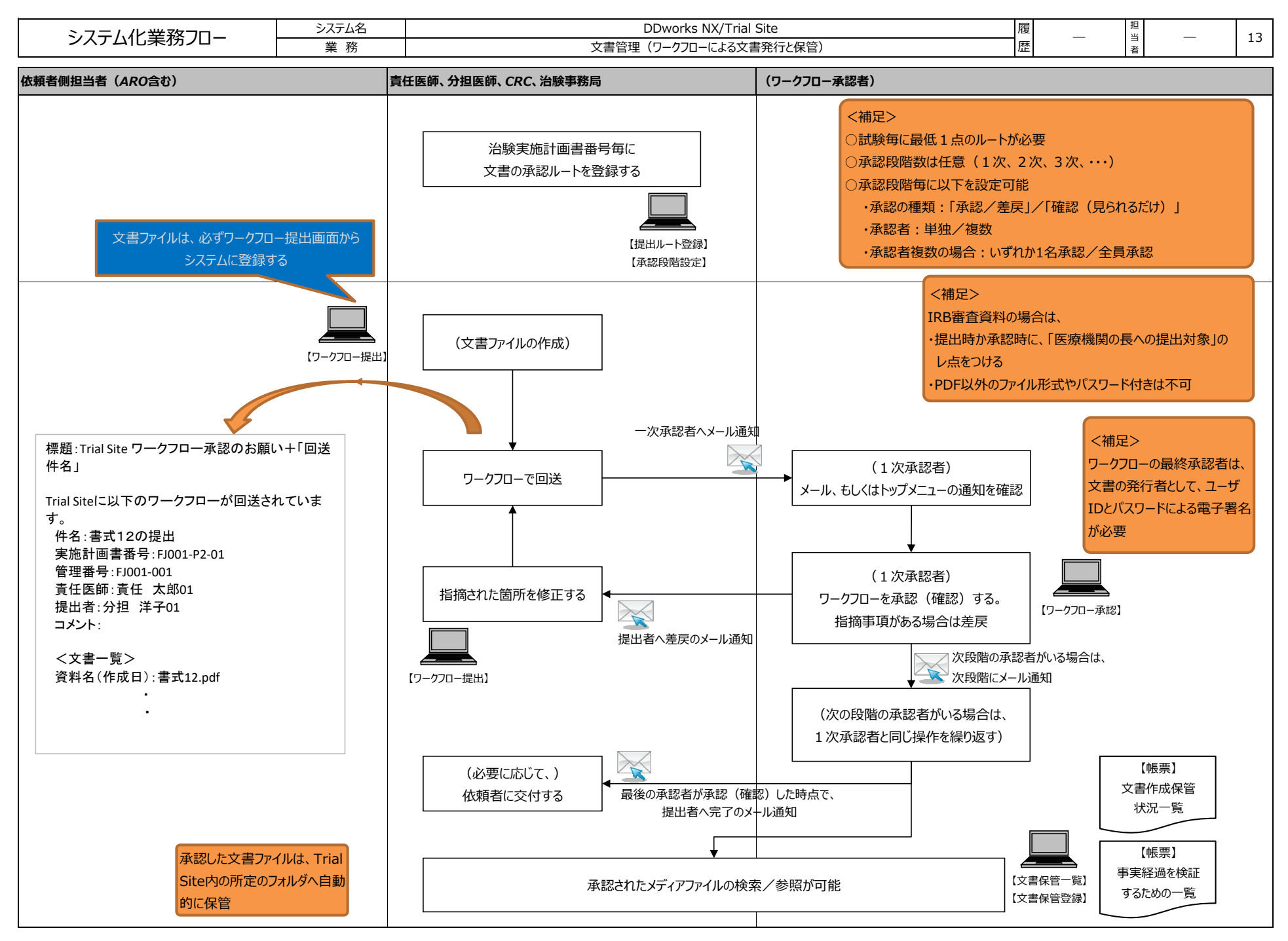

FUJITSU CONFIDENTIAL

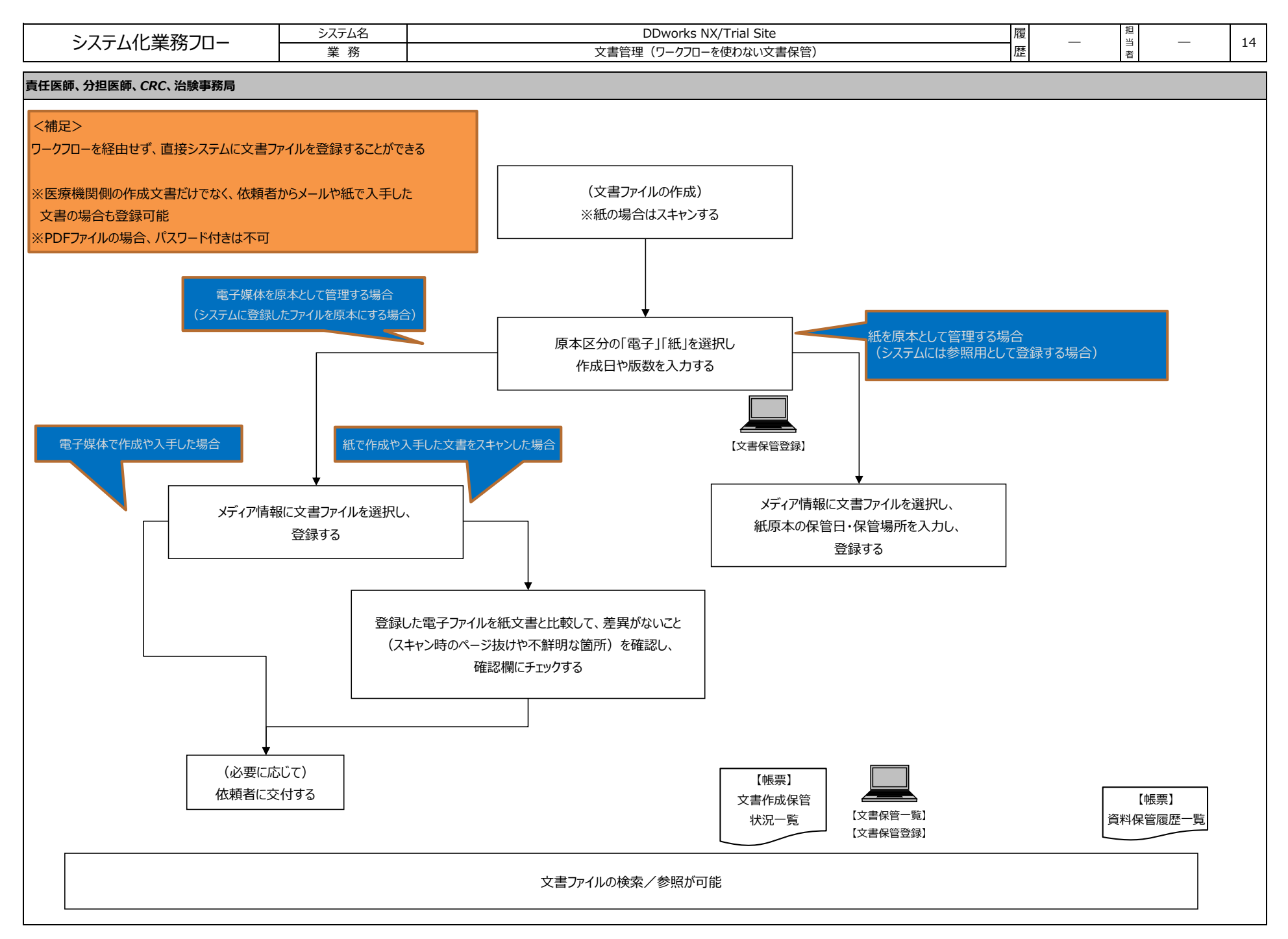

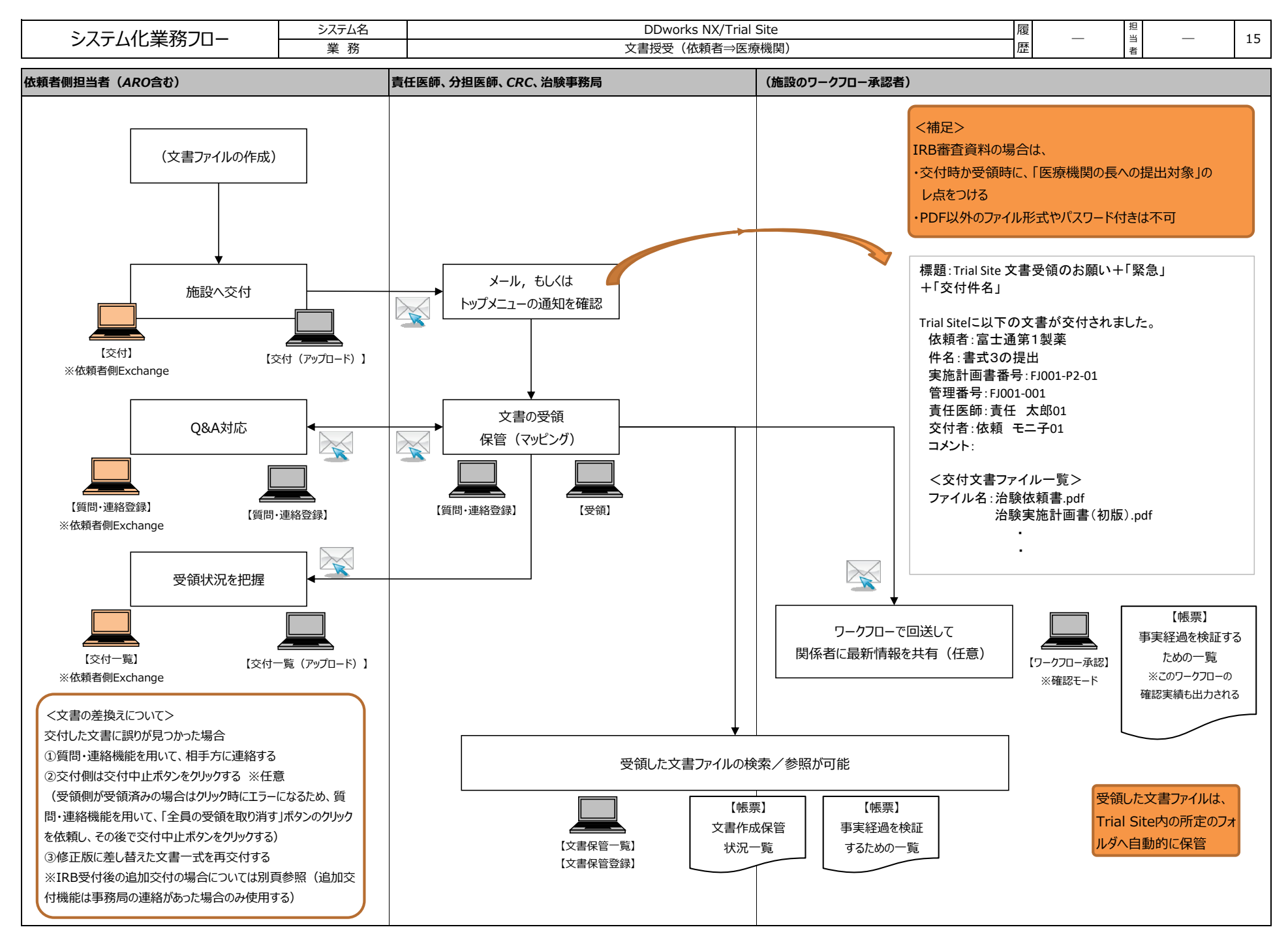

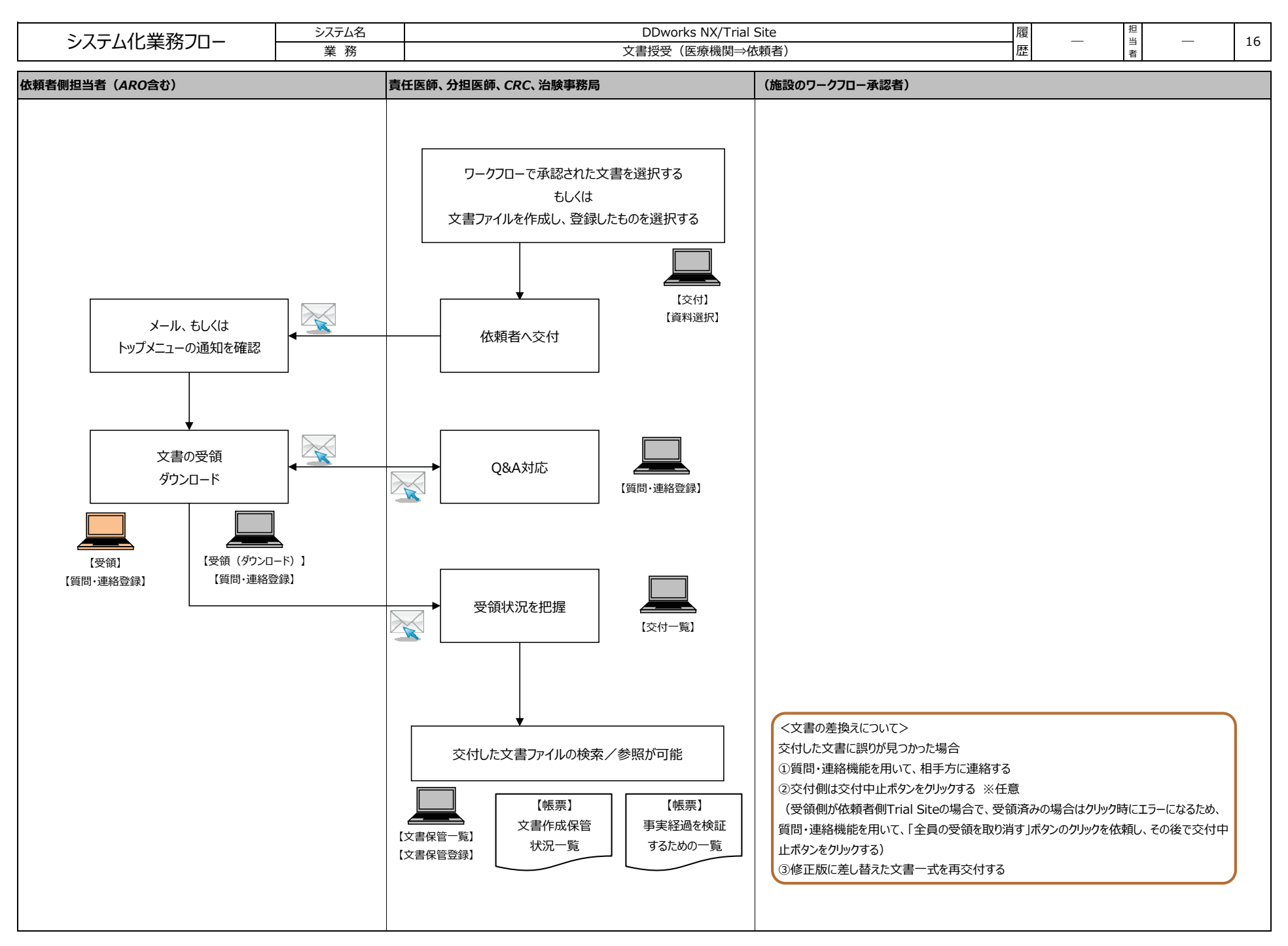

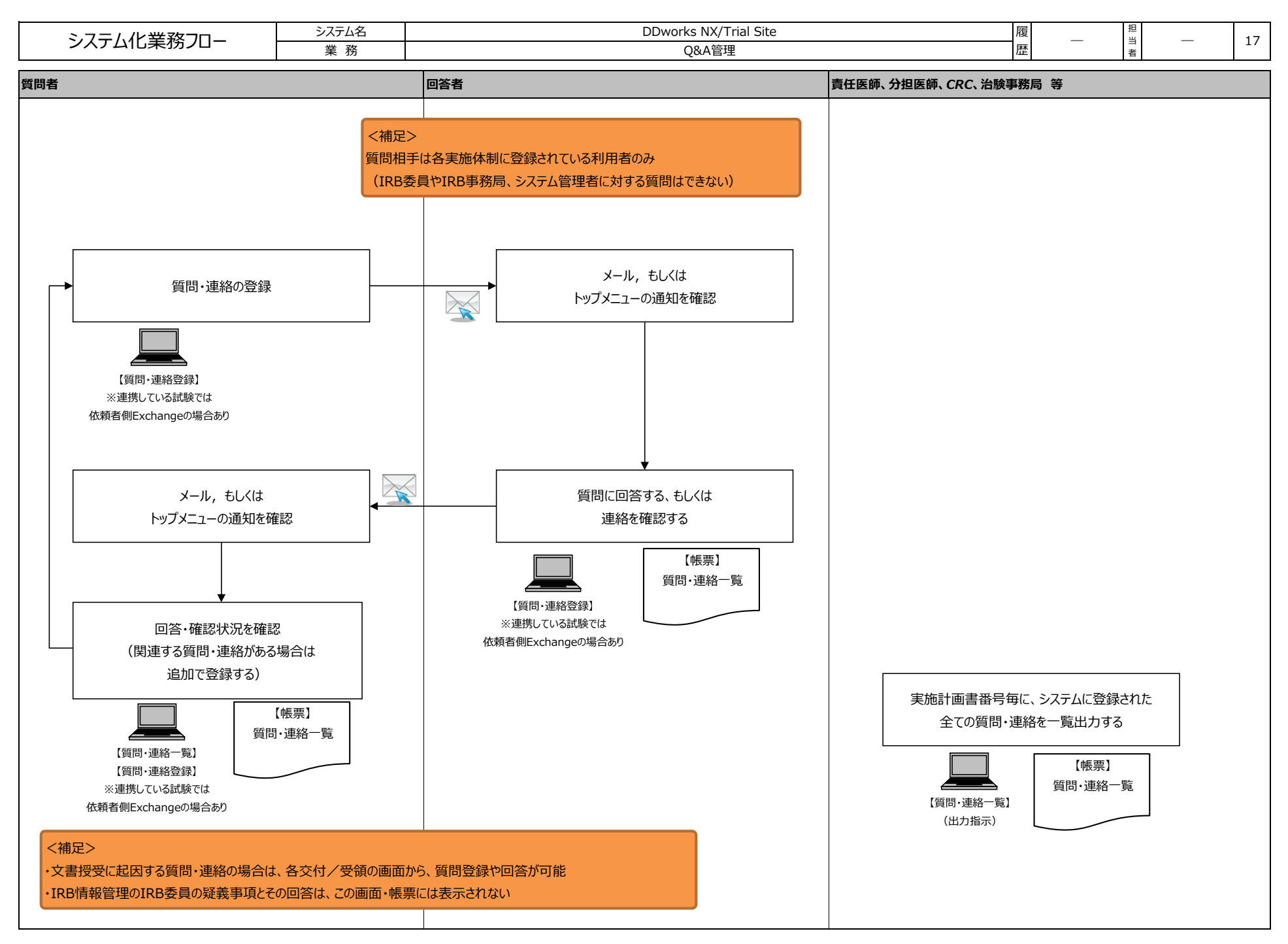

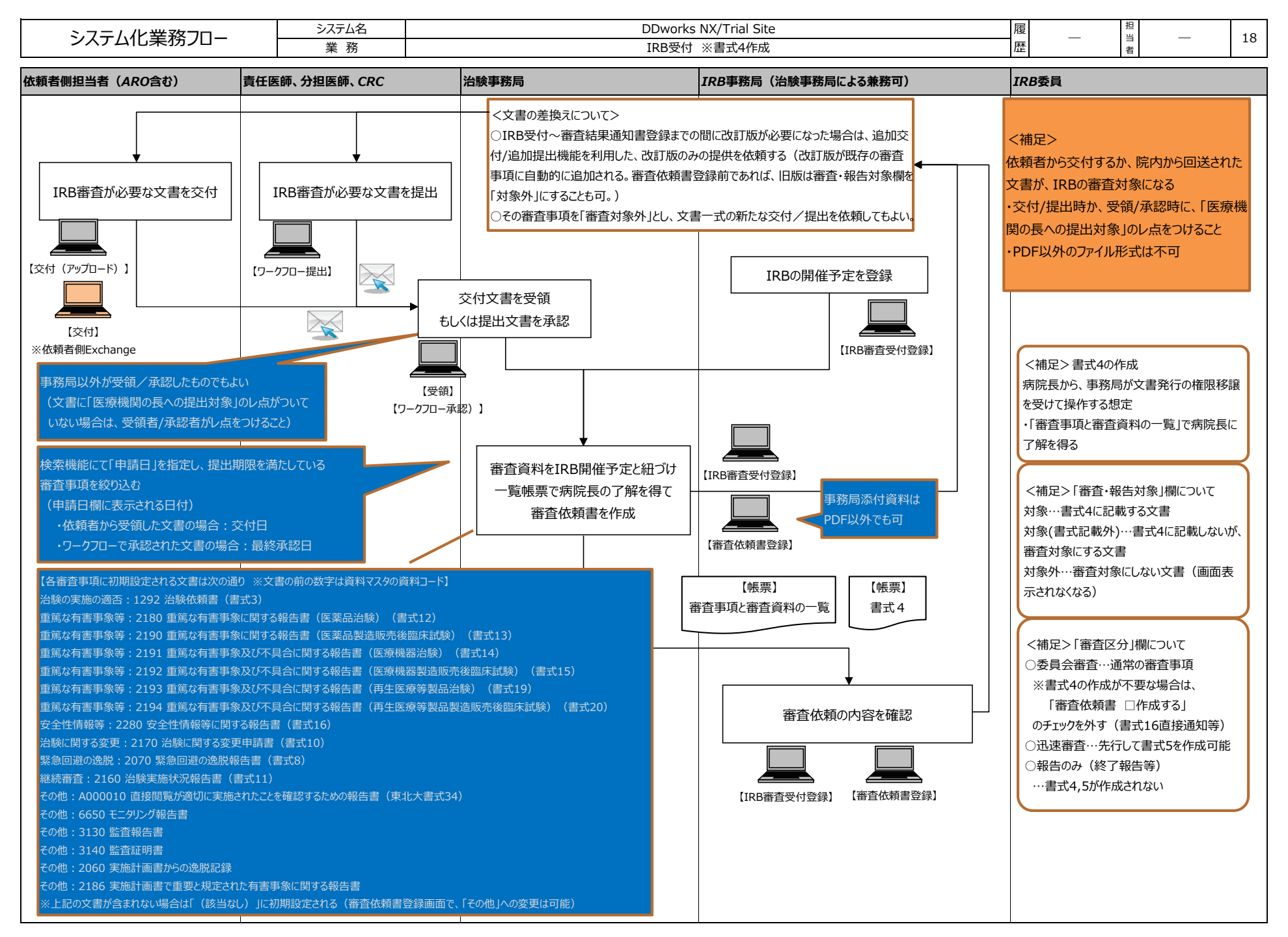

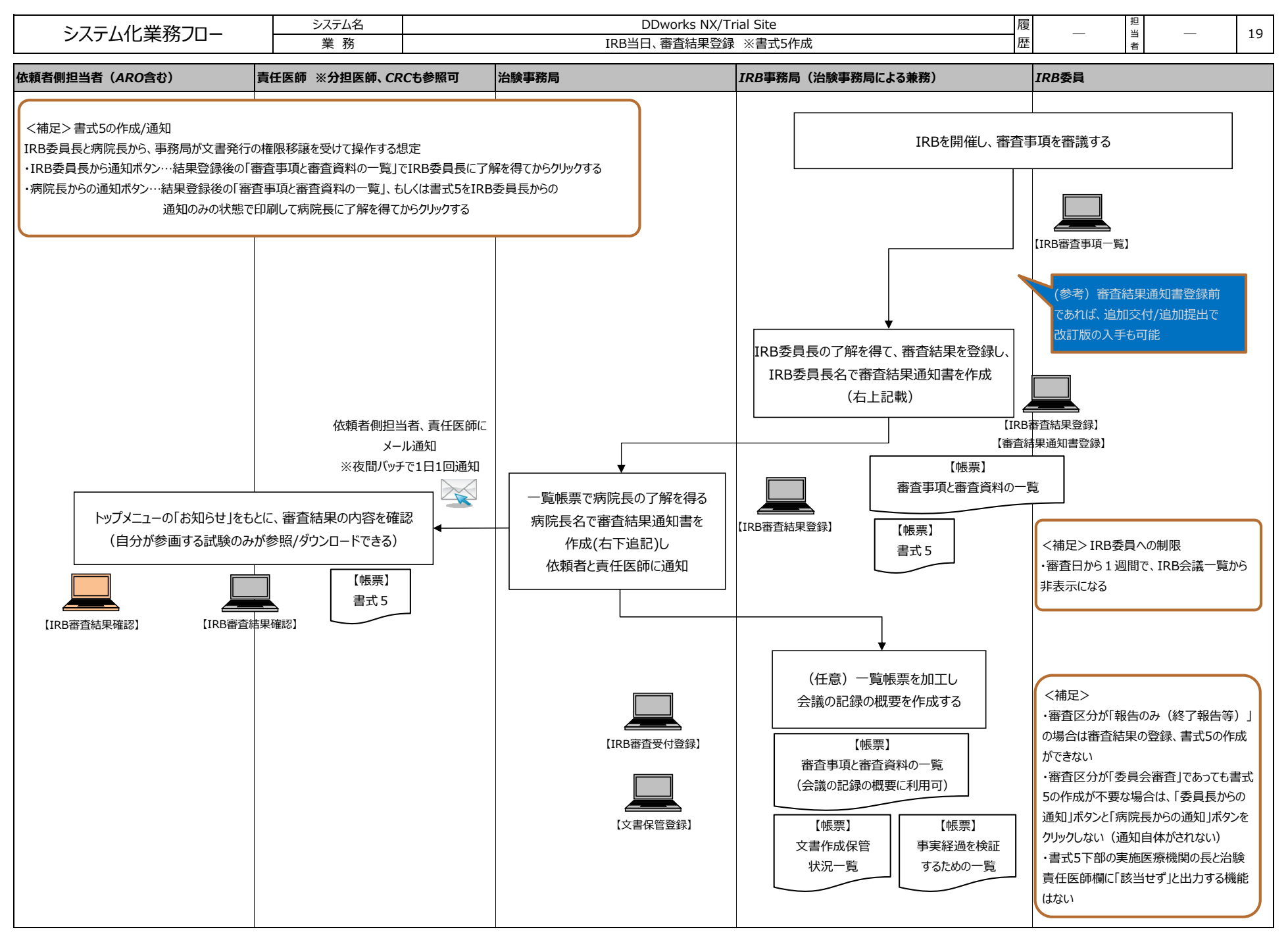

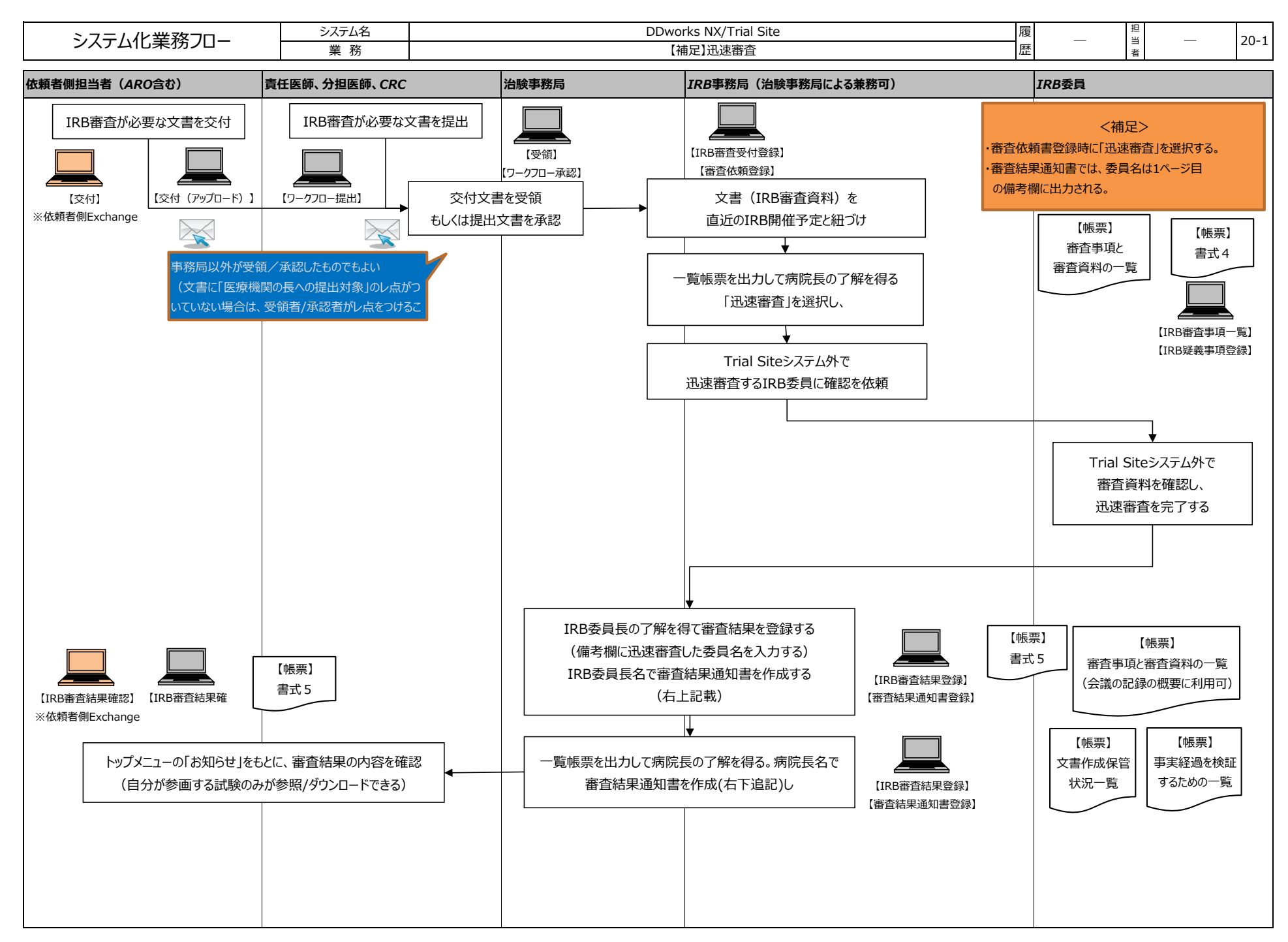

| システム化業務フロー      | システム名       業務                                                             | [                           | DDworks NX/T<br>補足】IRB審査資料- | rial Site<br>-括ダウンロード                                                                                                    | 履<br>歴    | 担<br>— 当<br>者 | 1<br>4 — | 20-2 |
|-----------------|----------------------------------------------------------------------------|-----------------------------|-----------------------------|----------------------------------------------------------------------------------------------------|-----------|---------------|----------|------|
| 依頼者側担当者(ARO含む)  | 責任医師、分担医師、CRC                                                              | 治験事務局                       | IRB事務                       | 局(治験事務局による兼務可)                                                                                                    | 1         | IRB委員         |          |      |
| 依頼者側担当者 (ARO含む) | 責任医師、分担医師、CRC     <補足>     IRB前の審査資料一括ダウンロー     [目的]     ・IRB委員へ配付するタブレットは | 治験事務局       .ド       .:格納する |                             | 5月(治験事務局による兼務可)      [IRB審査資料-括ダウン     □-ド(出力指示)]     IRB前に審査資料     回日     1     IRB前に審査資料を一括でダウンロードする     IRB部査資料     一式 | 3   資料の一覧 | IRB委員         |          |      |
|                 |                                                                            |                             |                             |                                                                                                    |           |               |          |      |

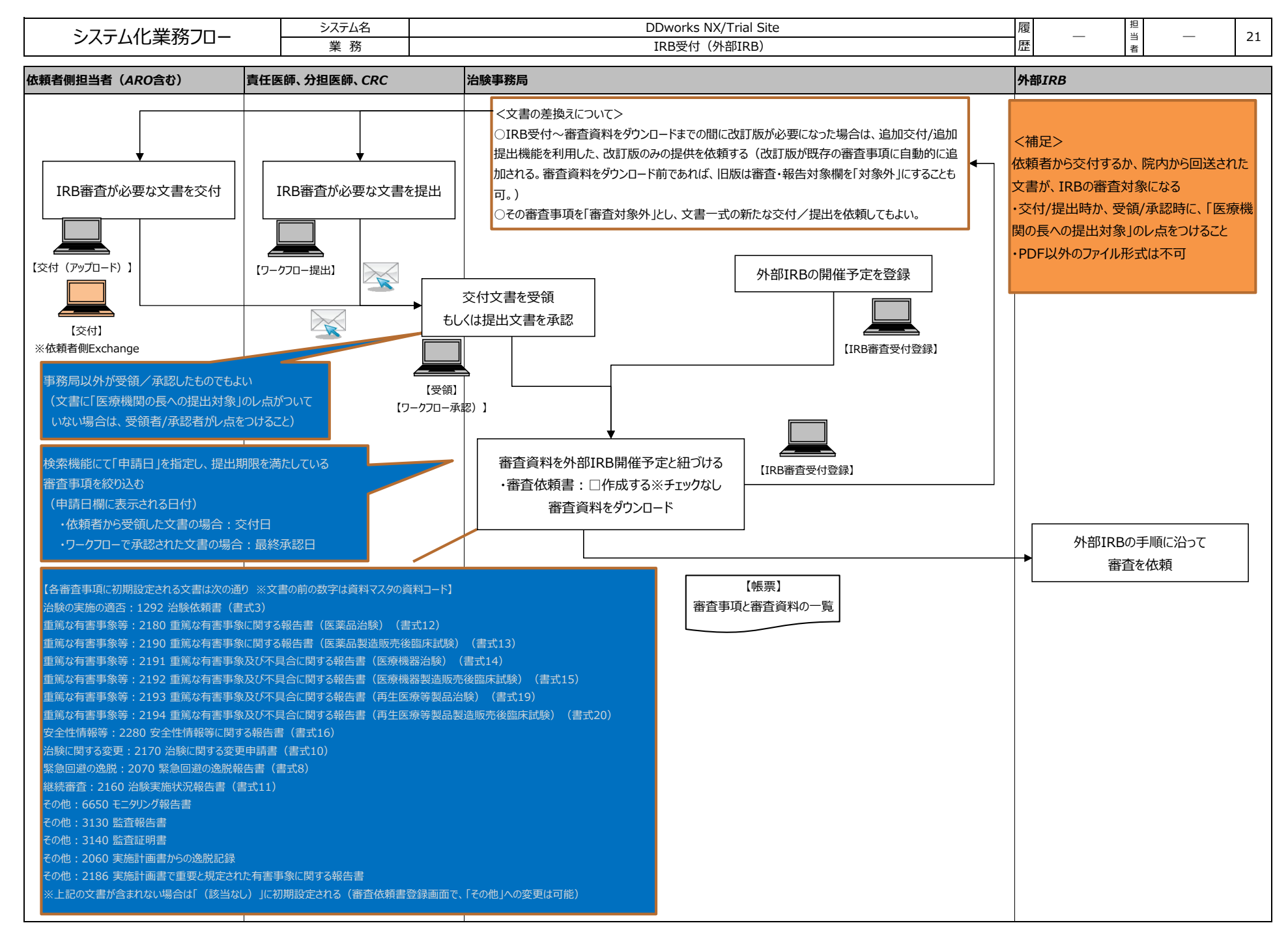

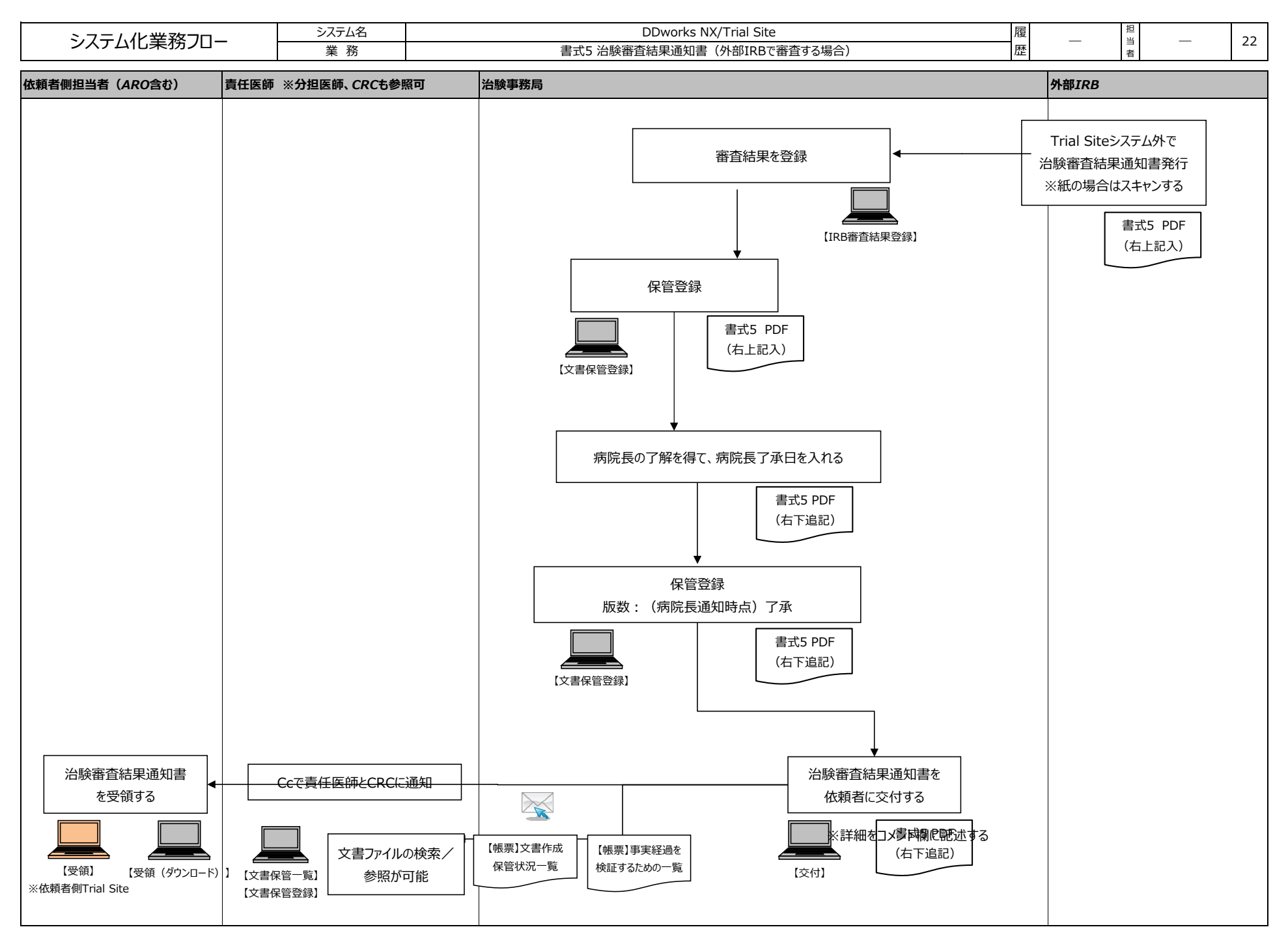

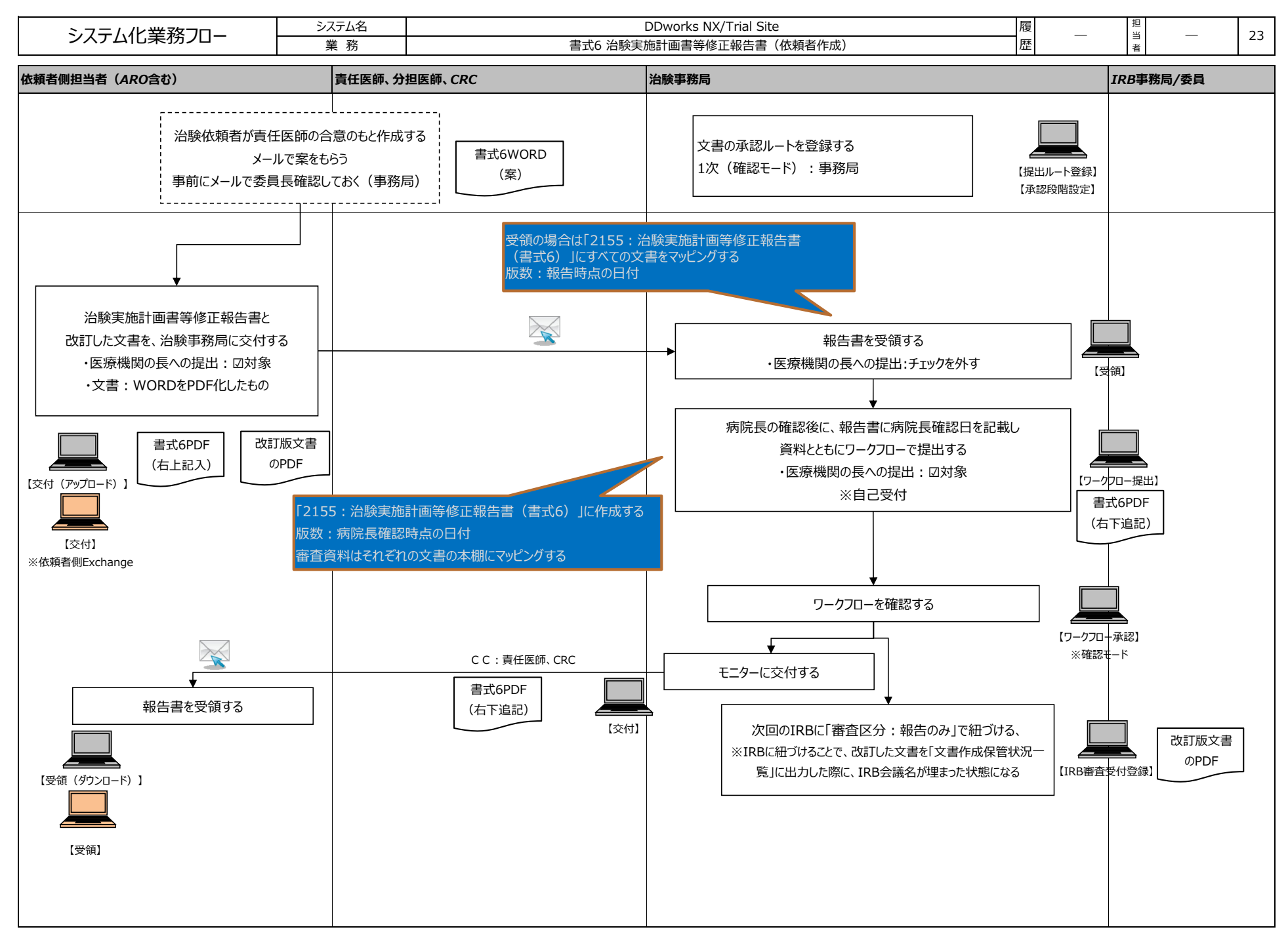

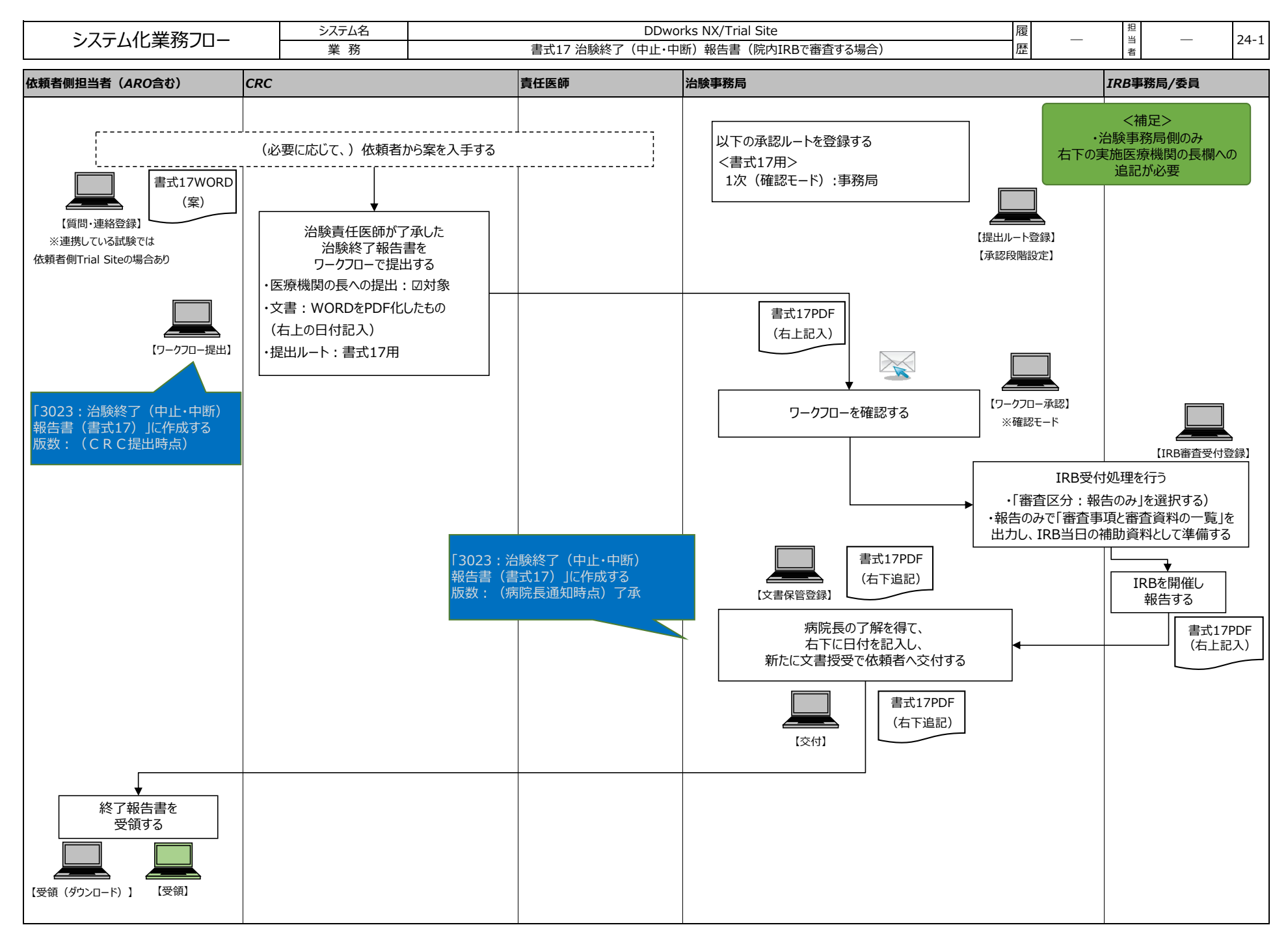

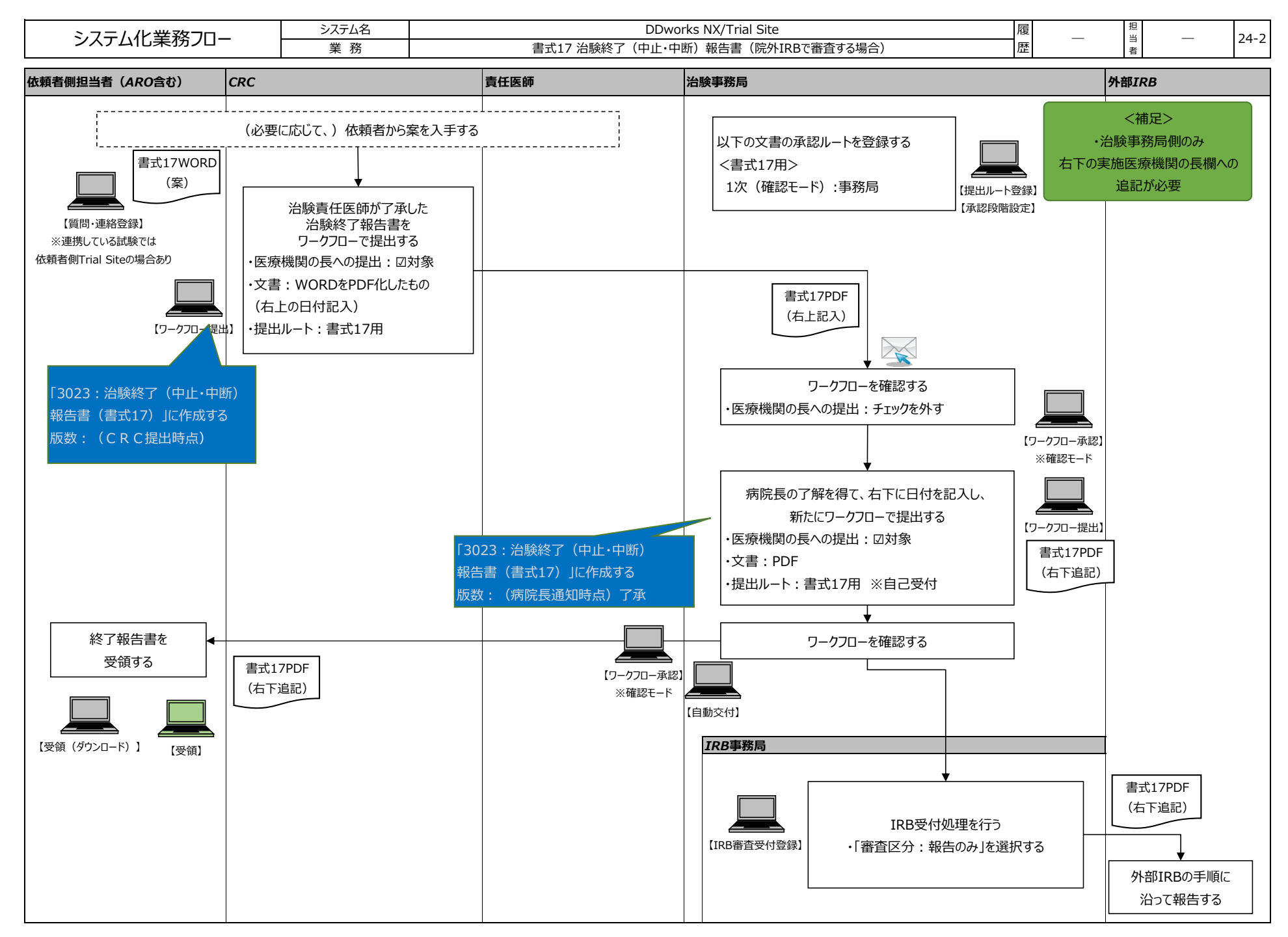

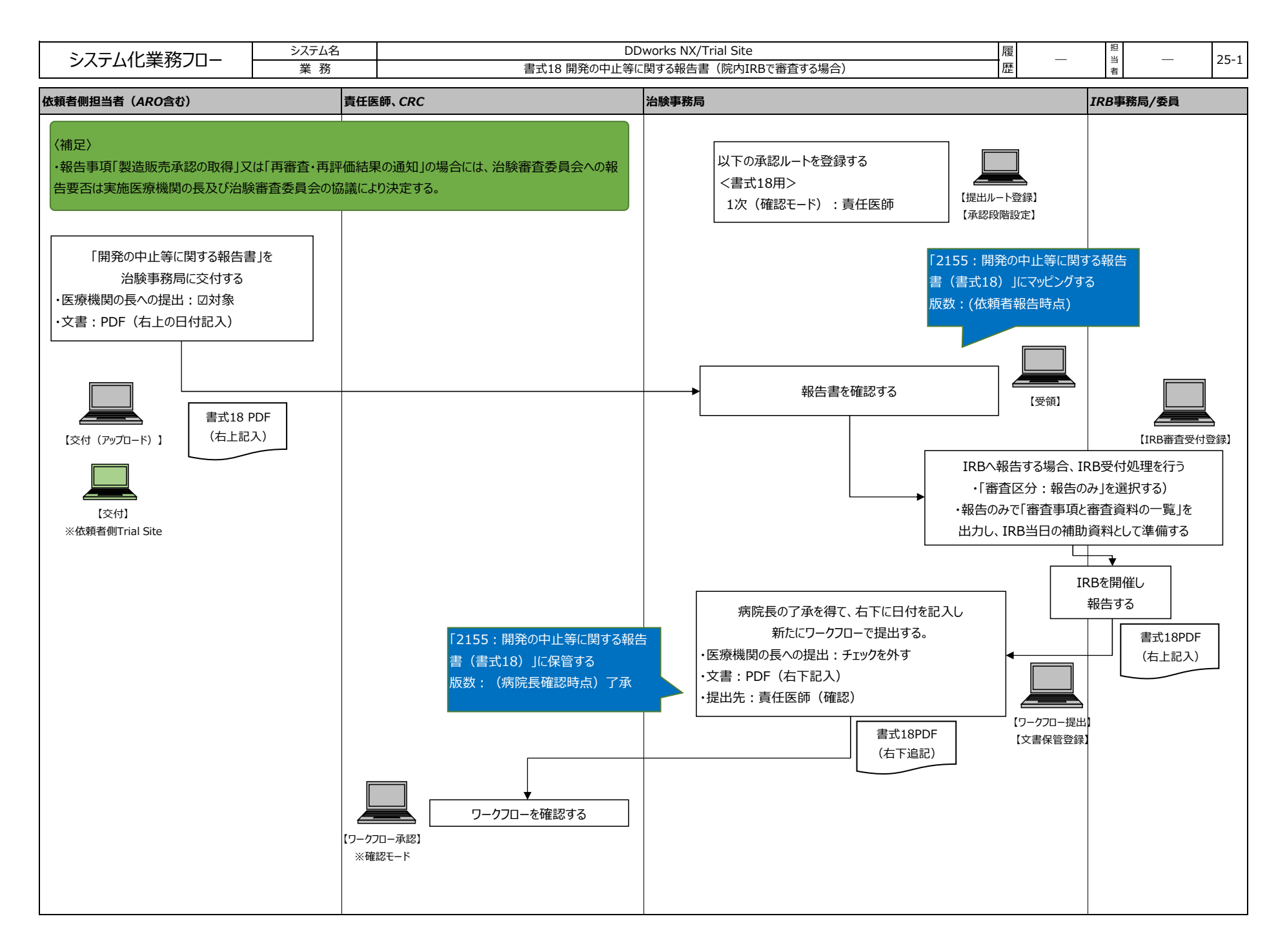

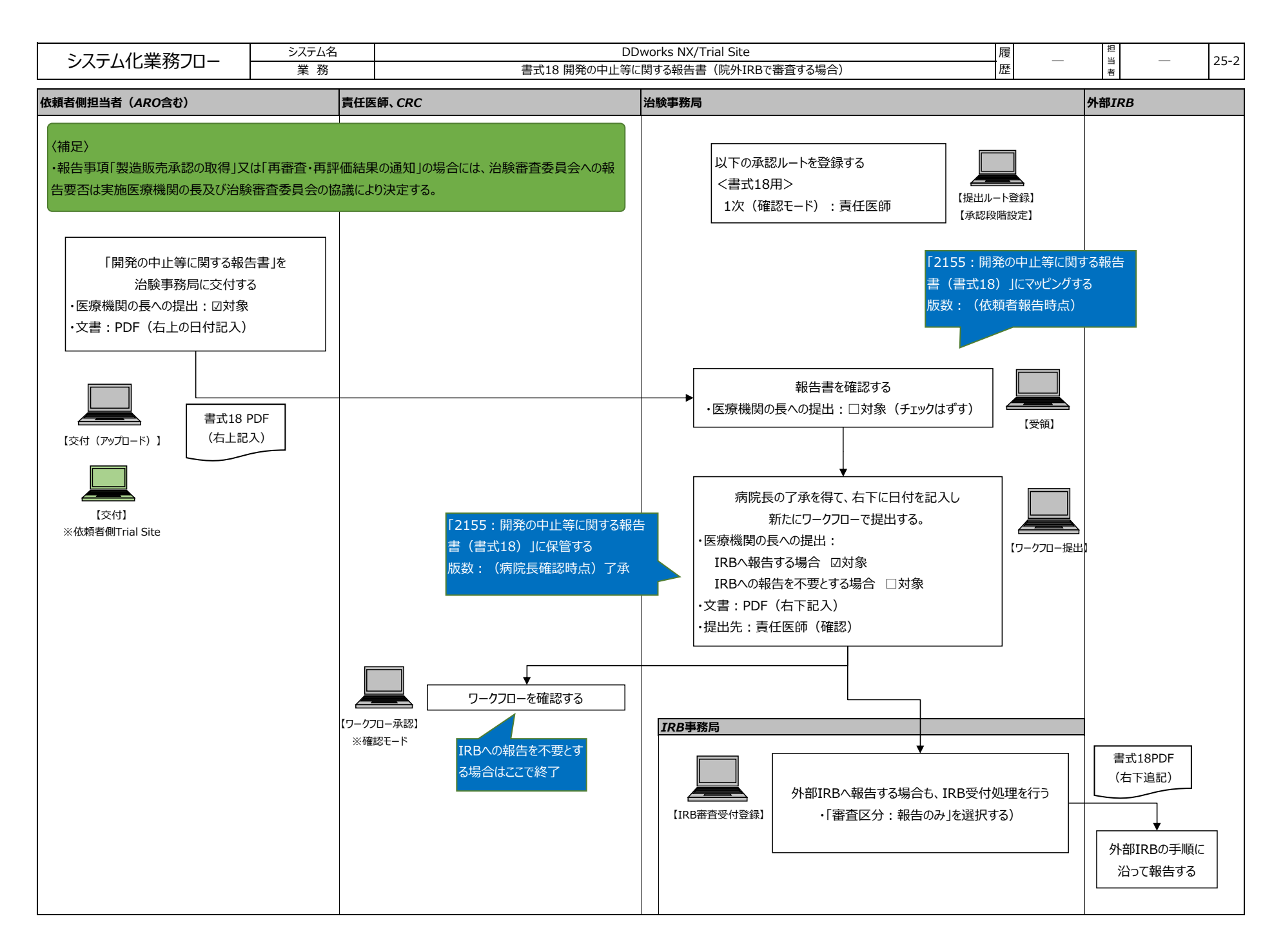

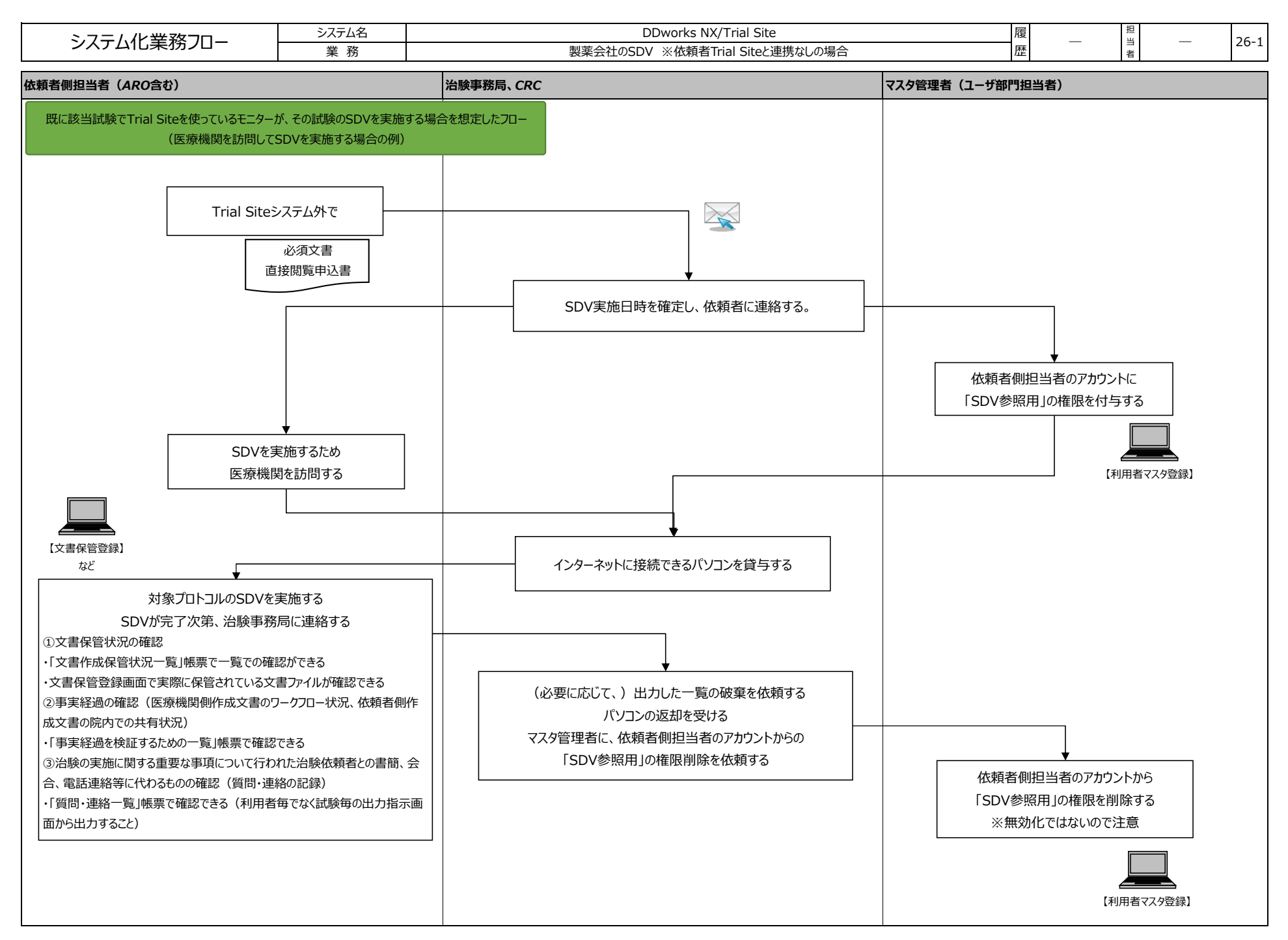

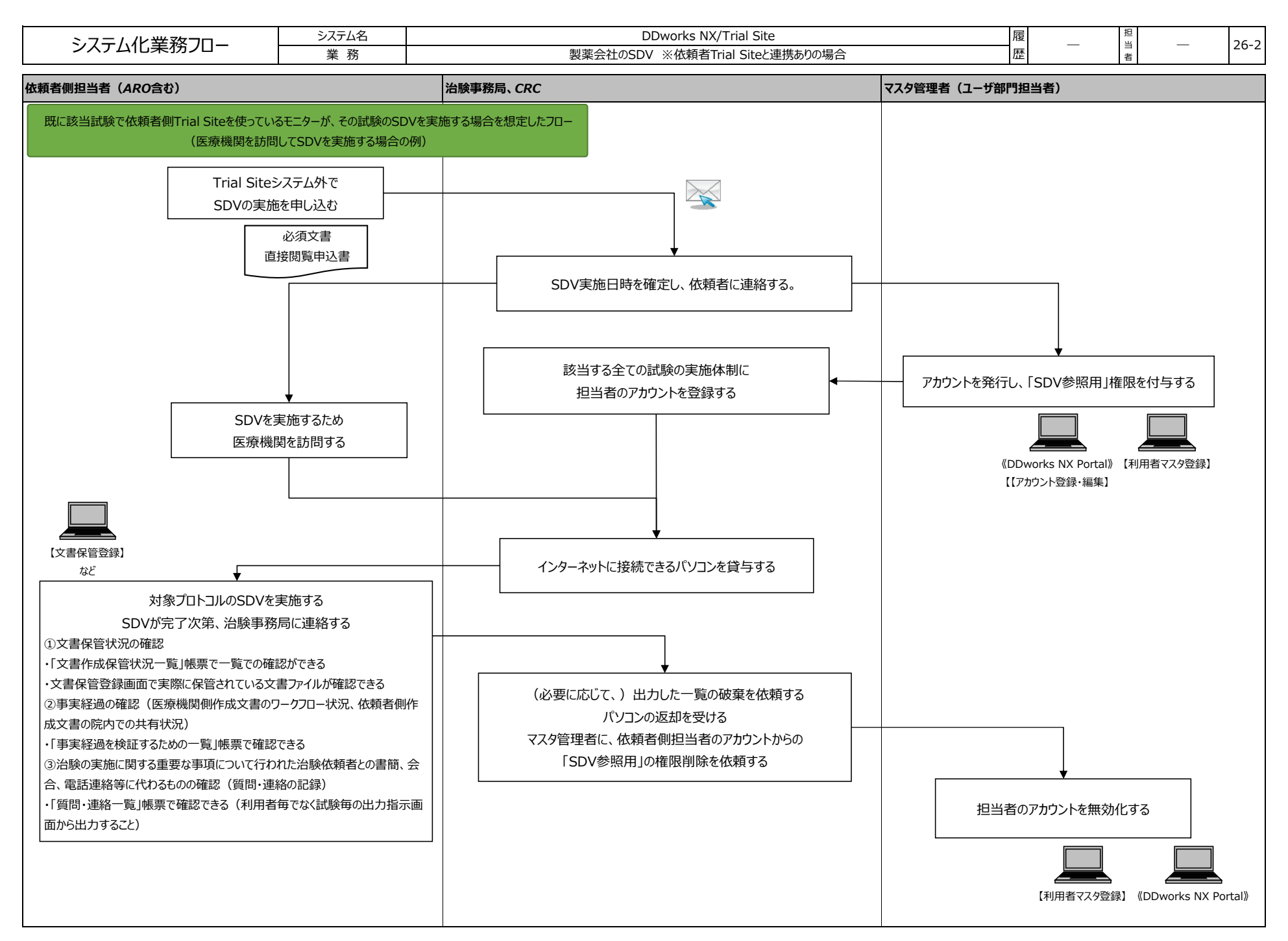

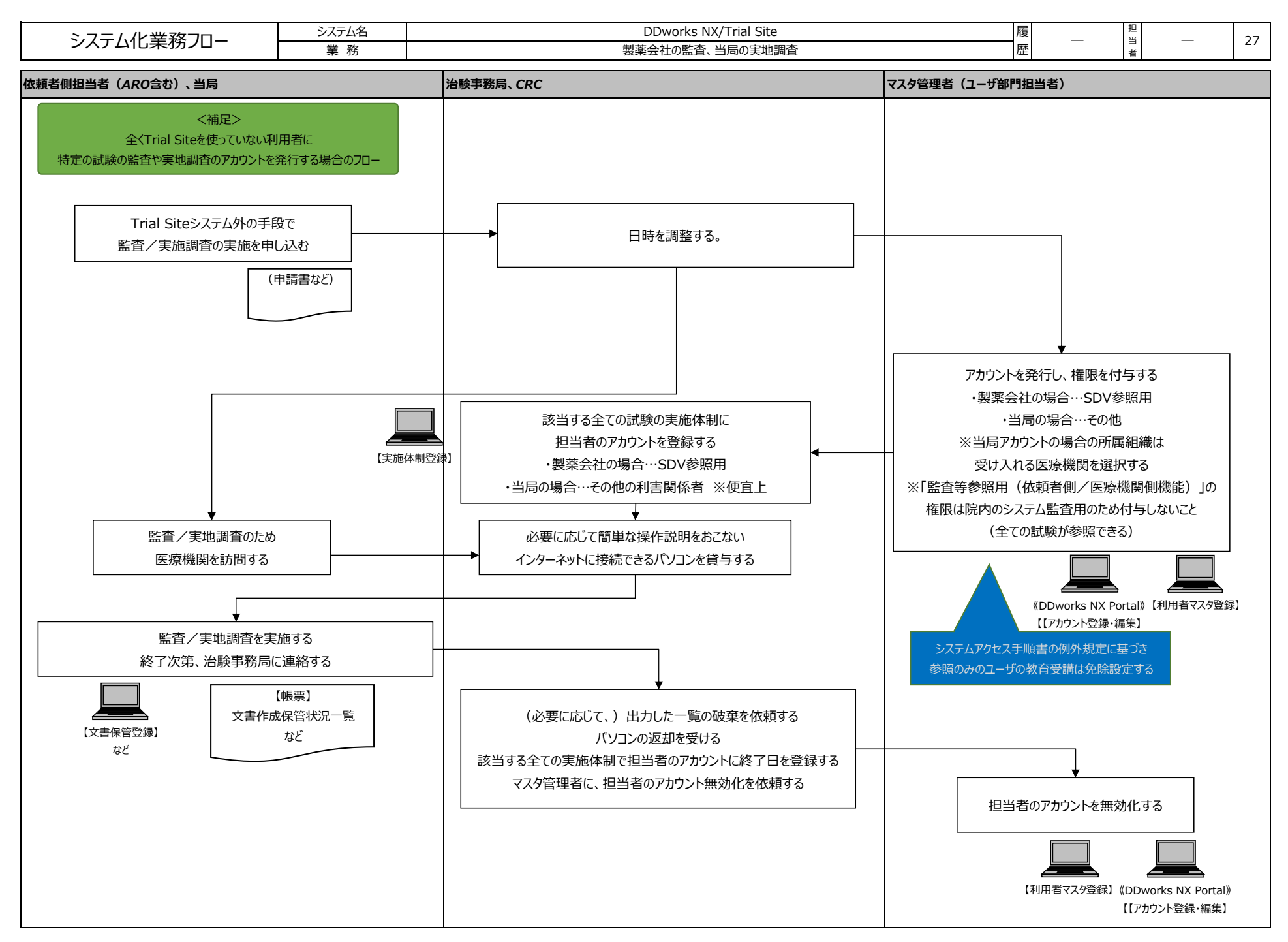

|      | システム化業務フロー                                                                                                    | システム名<br>業務                         |                 | DDworks NX/Trial<br>試験の終了時 | Site             | 履 | 担当者 | _ | 28 |
|------|----------------------------------------------------------------------------------------------------|-------------------------------------|-----------------|----------------------------|------------------|---|-----|---|----|
| 治験事務 | 锔、CRC                                                                                                    |                                     | Media Control 1 | マスタ管理者(ユーザ部門担当者)           | [ ***** ]        |   |     | 1 |    |
| 治験事務 | ステクストロス・リックロ<br>第局、CRC<br>以下のとおり変更して登録する<br>・データ固定: 回固定する<br>※未固定の場合は、ライセンス費用の<br>・表示設定: 回表示しない<br>※表示したままの場合は、過去の試測<br>「実施計画書番号登録」 | <u>業務</u><br>の計上対象になる<br>験が実施計画書番号選 | 択画面等で常に表示される    |                            | マスタ管理者(ユーザ部門担当者) |   |     |   |    |
|      |                                                                                                    |                                     |                 |                            |                  |   |     |   |    |

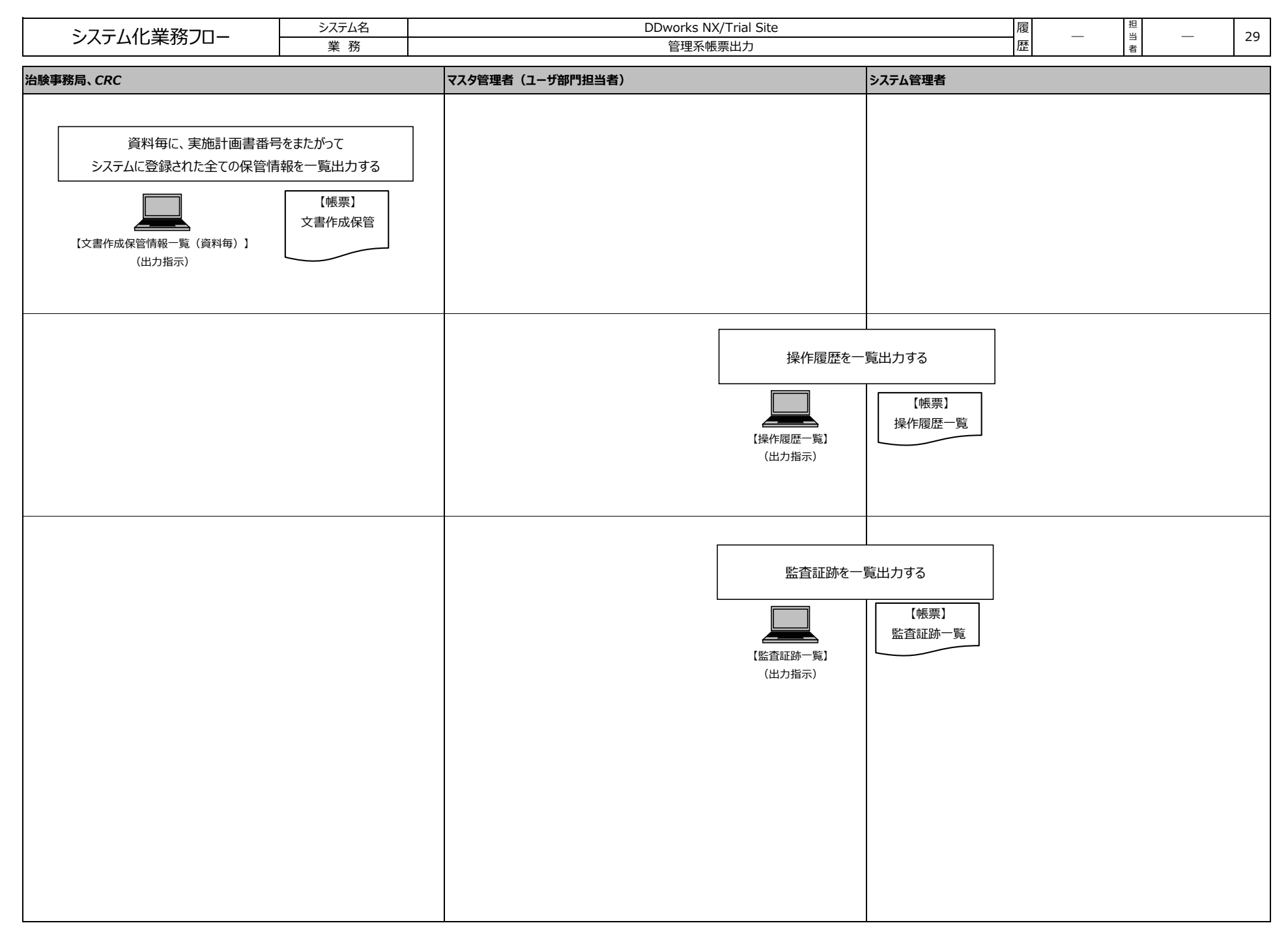

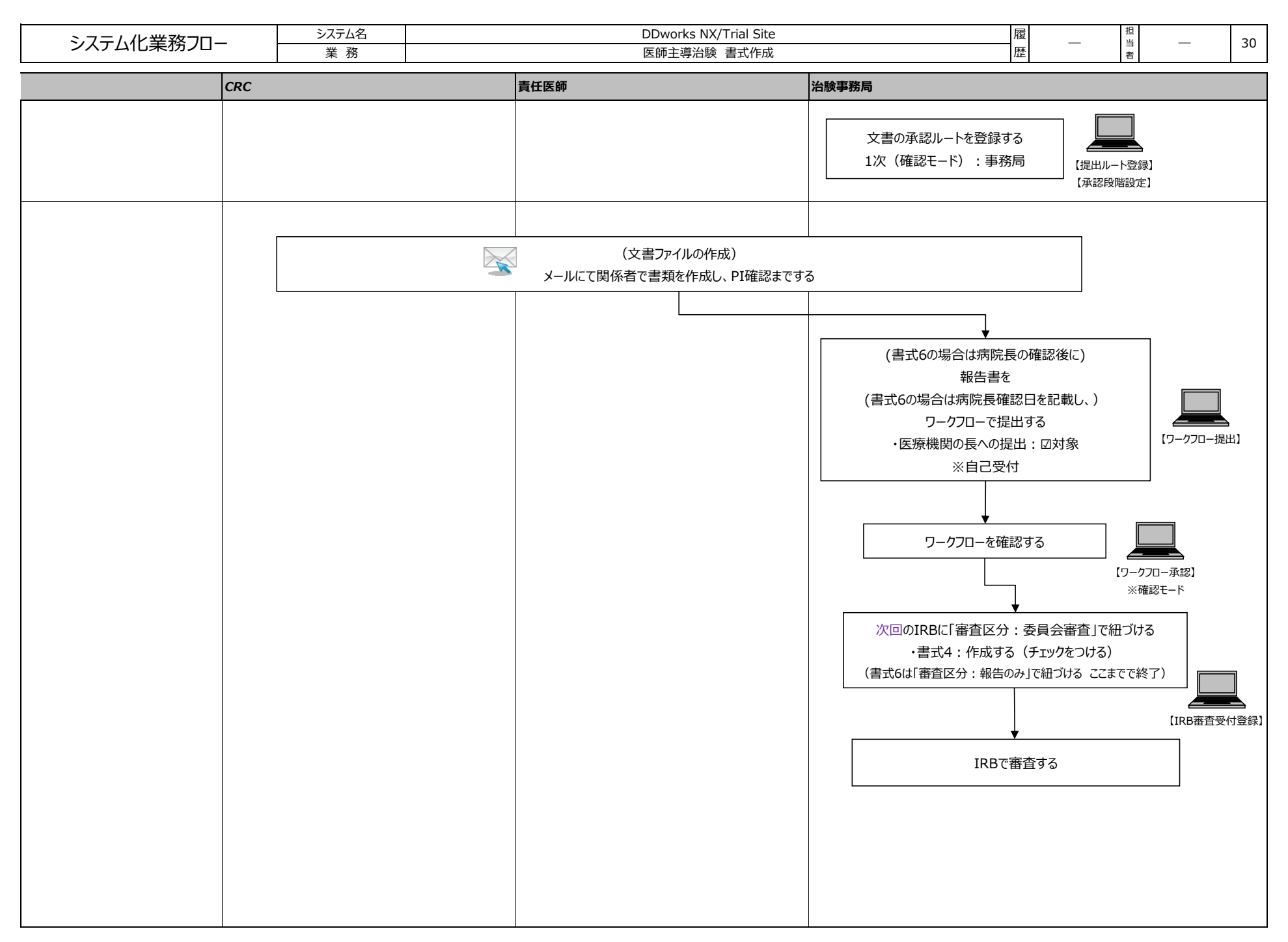

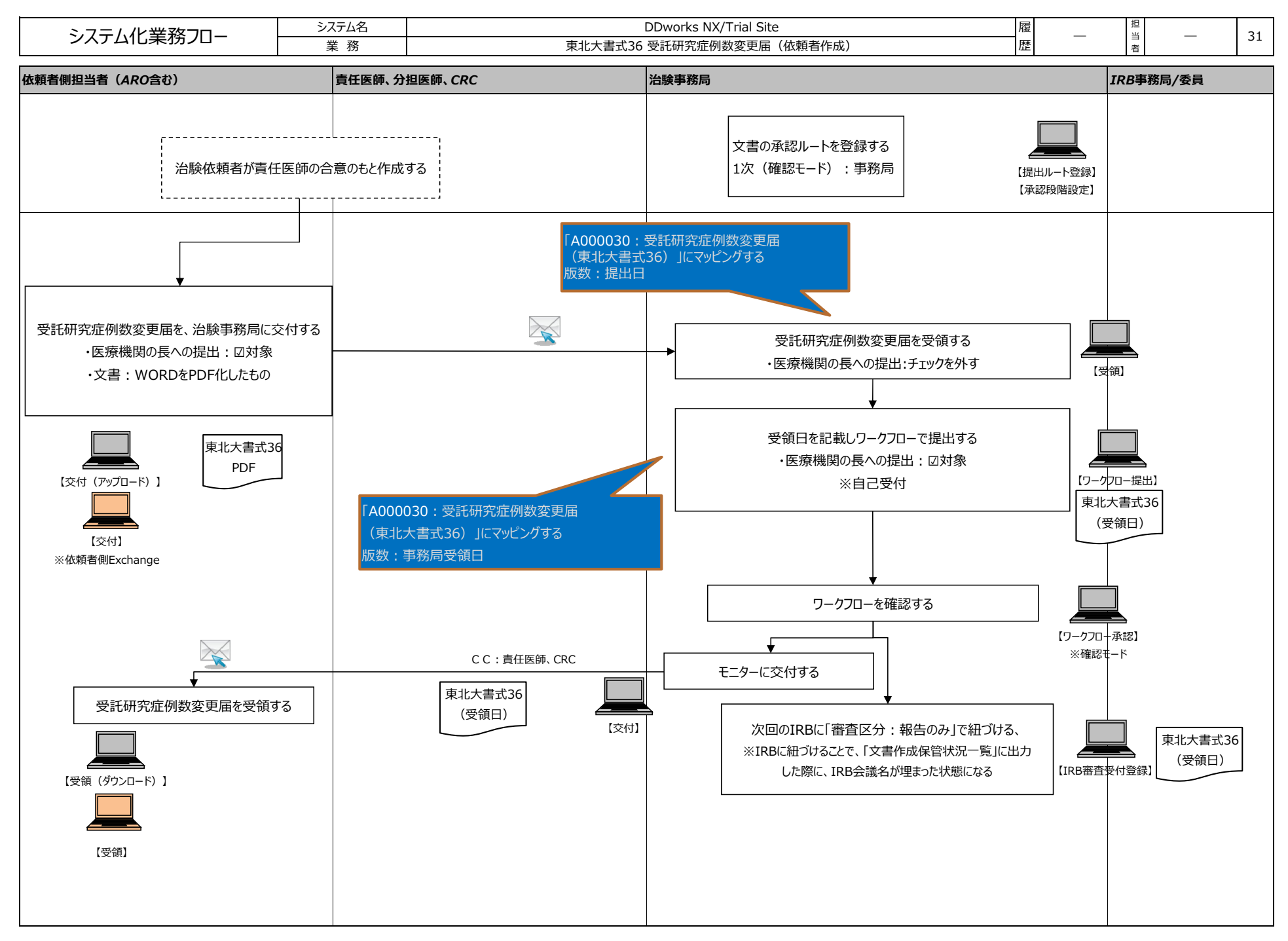